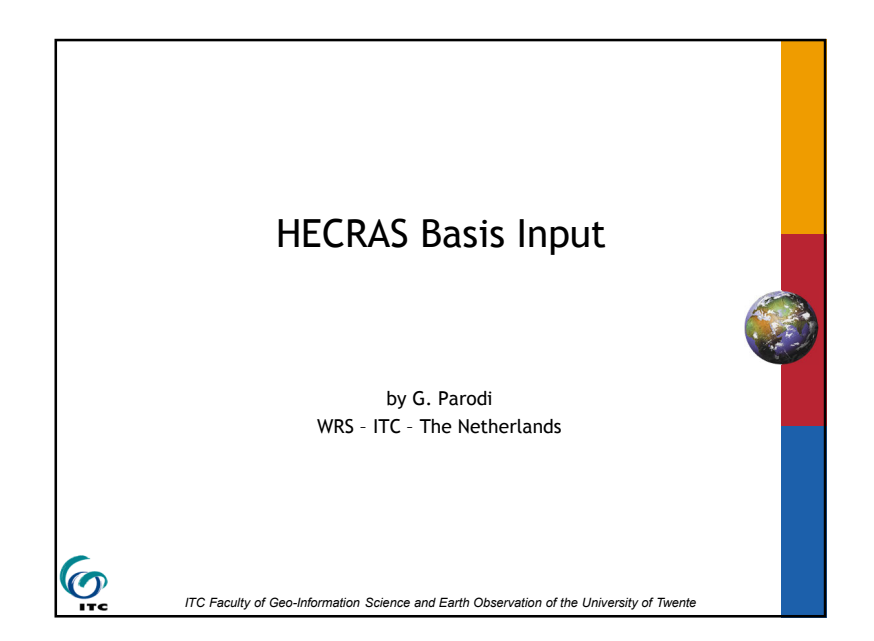

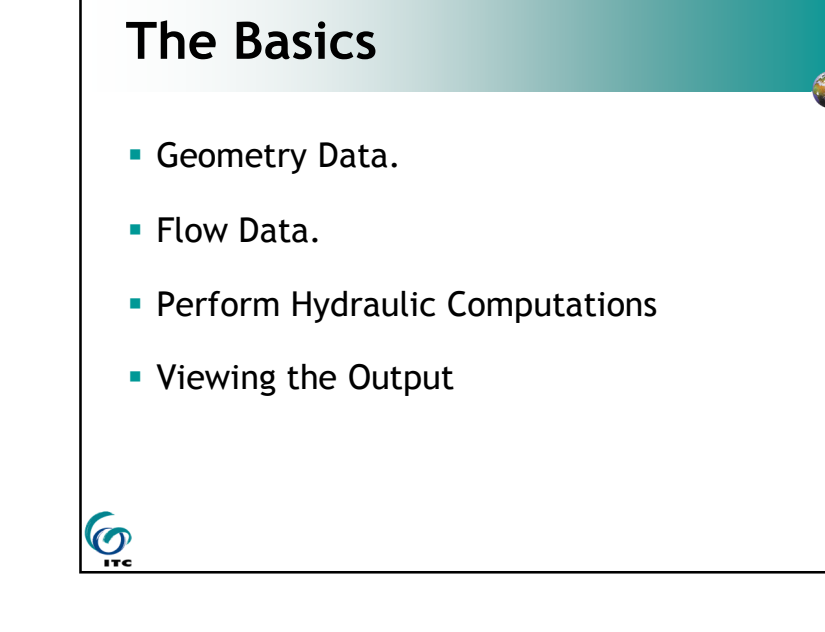

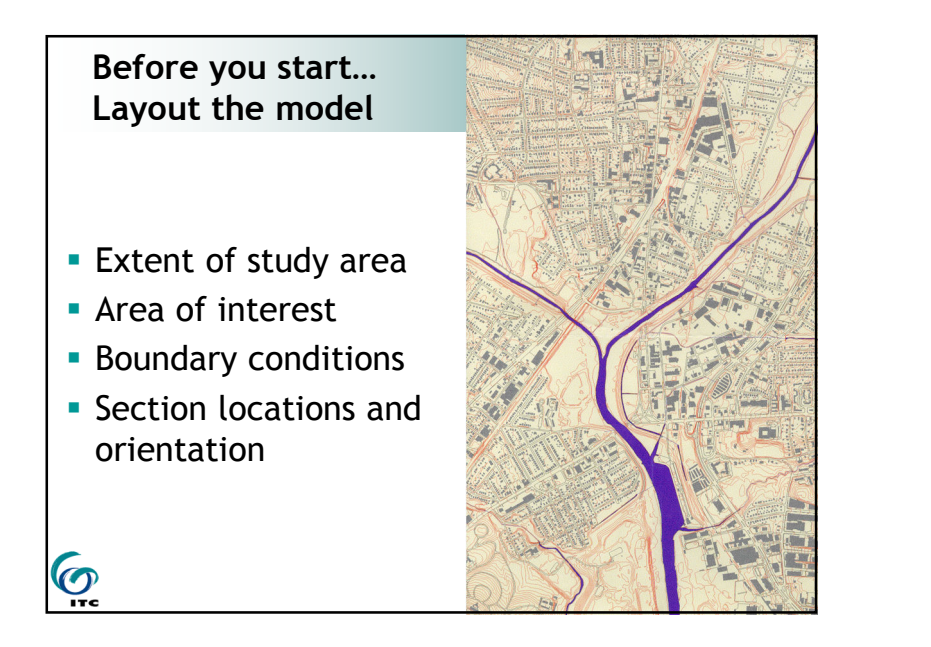

# Geometry Data - the basics Cross-section information Roughness coefficients Distance between sections Bridge/culvert data

# **Cross Section Locations**

Place and measure cross sections when there is a change in:

Slope

**O**<sup>E</sup>

- Discharge
- Roughness
- Channel shape
- Control (bridge, levee, weir, etc)

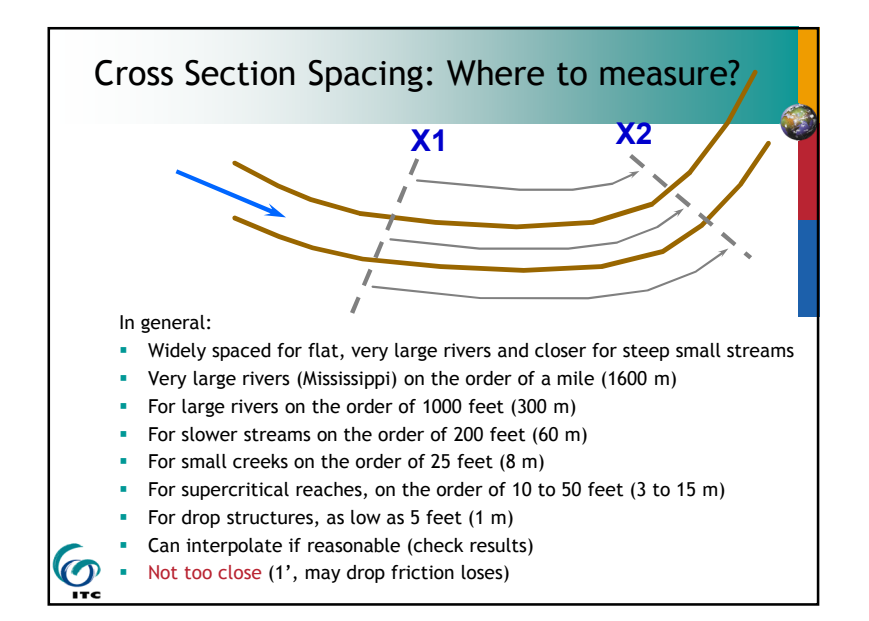

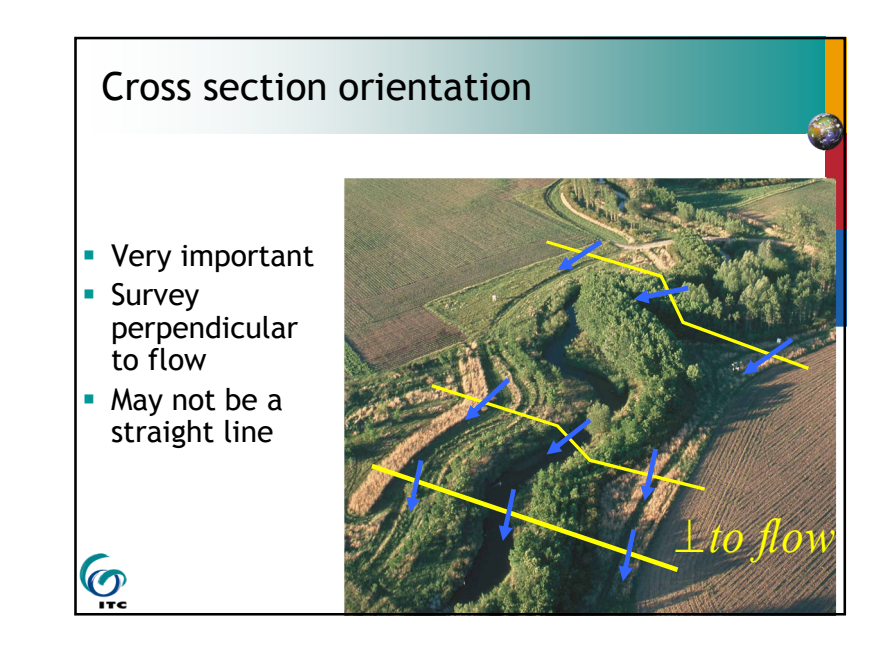

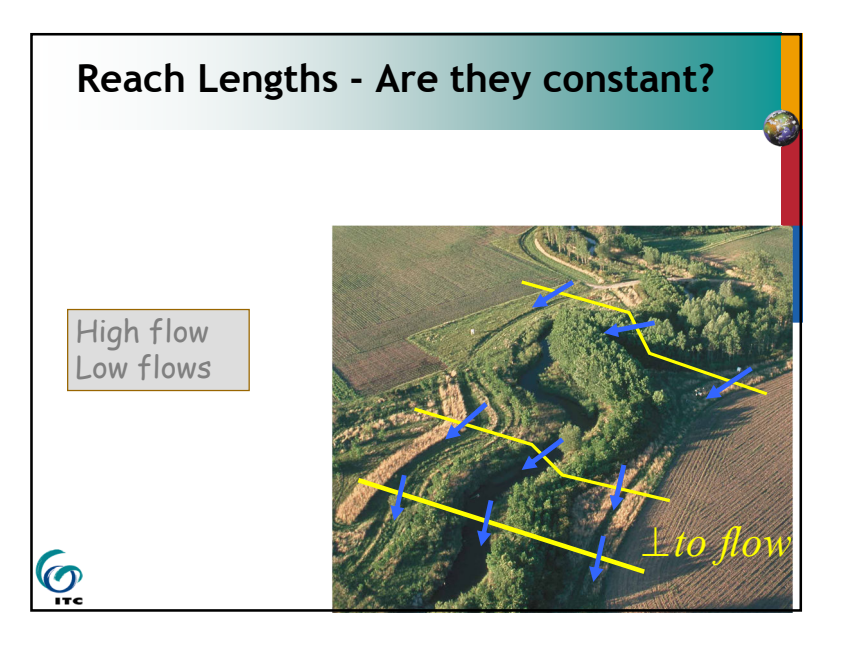

# Survey

- Survey shots must describe the channel and overbank flow area
- Section should extend across the entire floodplain
- Plot cross-section data, especially electronic surveys
- Take photographs

- Assume modeler has never seen the stream
- Note vegetation changes in cross-section e.g. field, trees, grass buffer, etc.
- No 3-point cross-sections

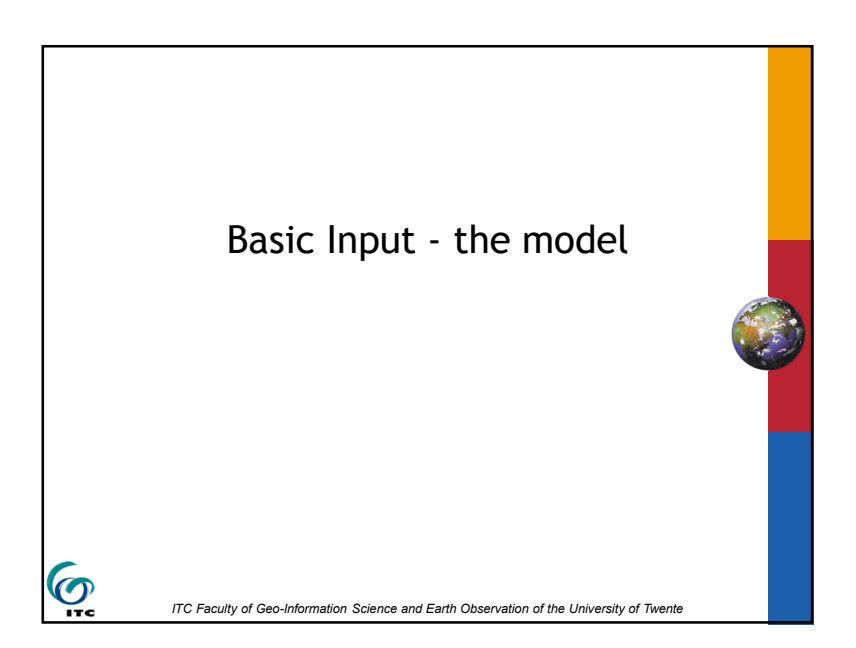

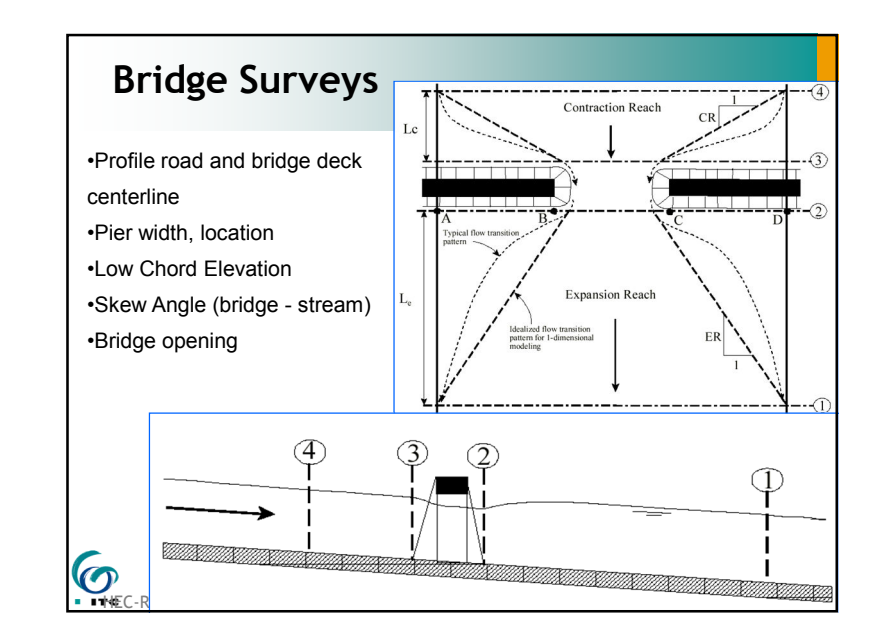

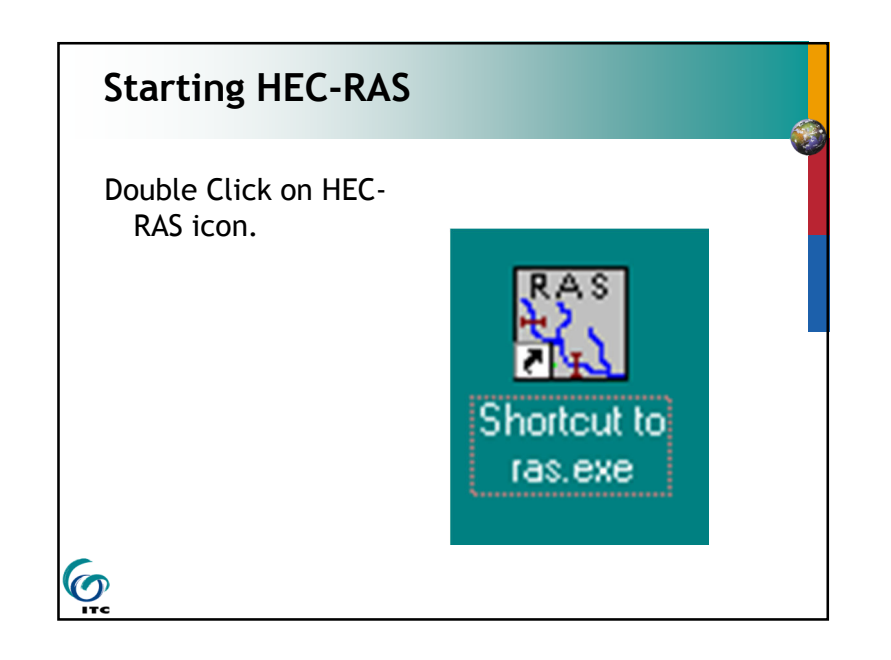

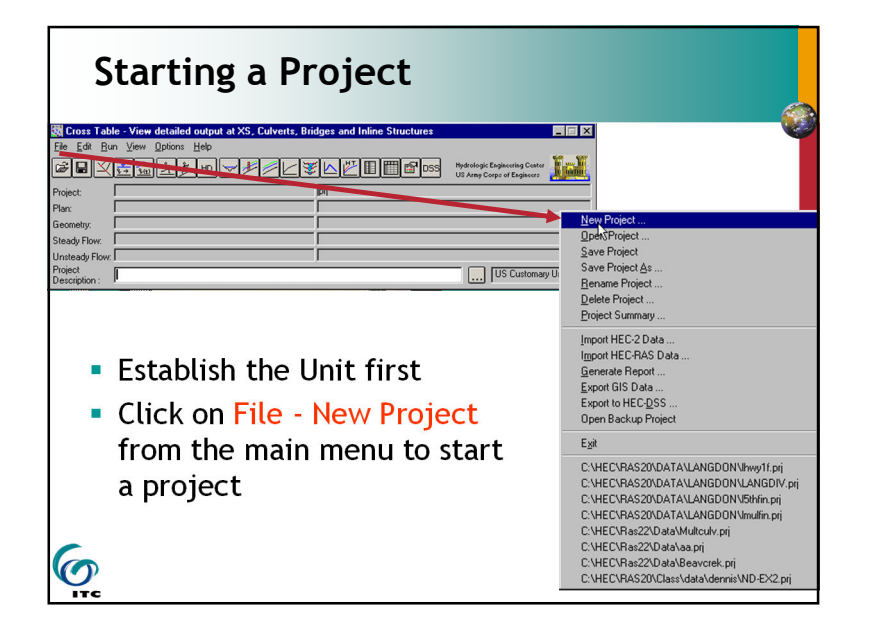

| Then enter p | roject title and fil  | e name                       |
|--------------|-----------------------|------------------------------|
| lew Project  |                       |                              |
| Title        | File Name             | Directories                  |
|              |                       | C\<br>PROGRA~1<br>HEC<br>RAS |
|              |                       | Steady                       |
| OK Cancel    | Help Create Directory | Steady                       |

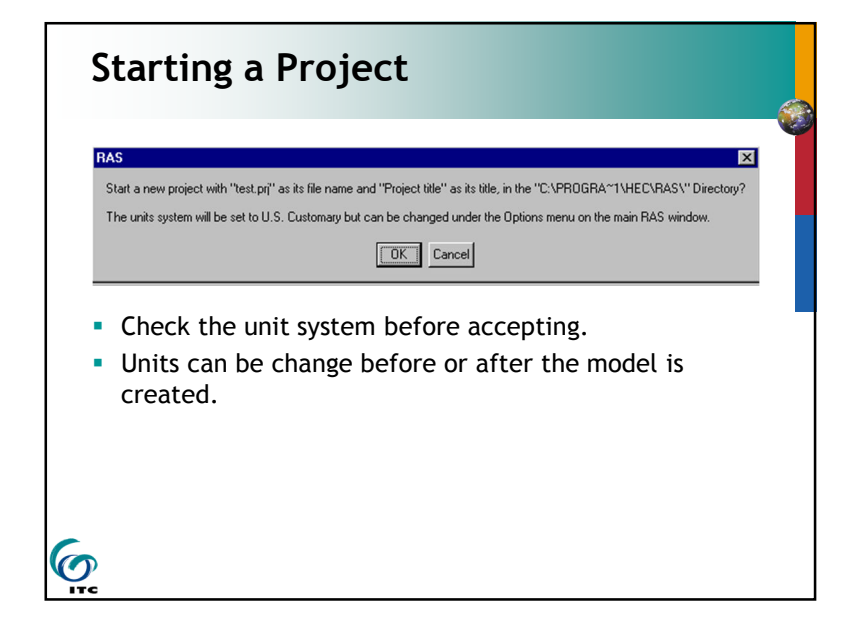

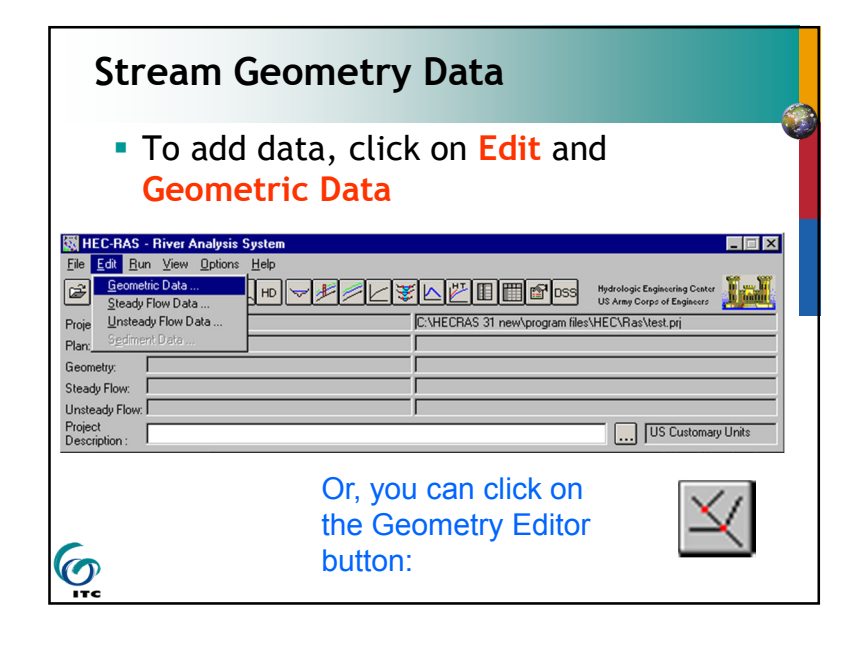

# Stream Geometry Data

6

- Suggested order of data entry:
  - Add River Reach(es) along with any Junctions (actually, this must be first).
  - Add Cross-Section names, elevation-station data, 'n' values, bank stations, reach lengths, loss coefficients, etc.
  - Add Road/Bridge/Culvert and/or Weir/Spillway data.

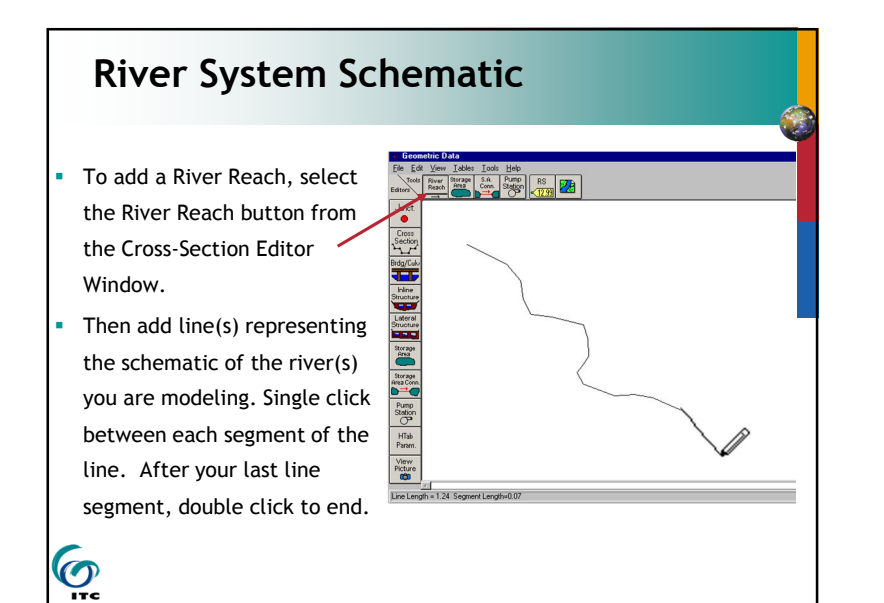

# **River System Schematic**

- Must be added before any other features.
- Draw and connect the reaches of the stream system.
- Draw from upstream to downstream, which will coincide with a flow direction arrow - generally from top of screen to bottom. Double click on last point to end.
- Connection of 3 reaches is a junction.

- Can model from single reach to complicated networks. The river can even split apart and then come back together.
- Can accentuate by adding background bitmap.

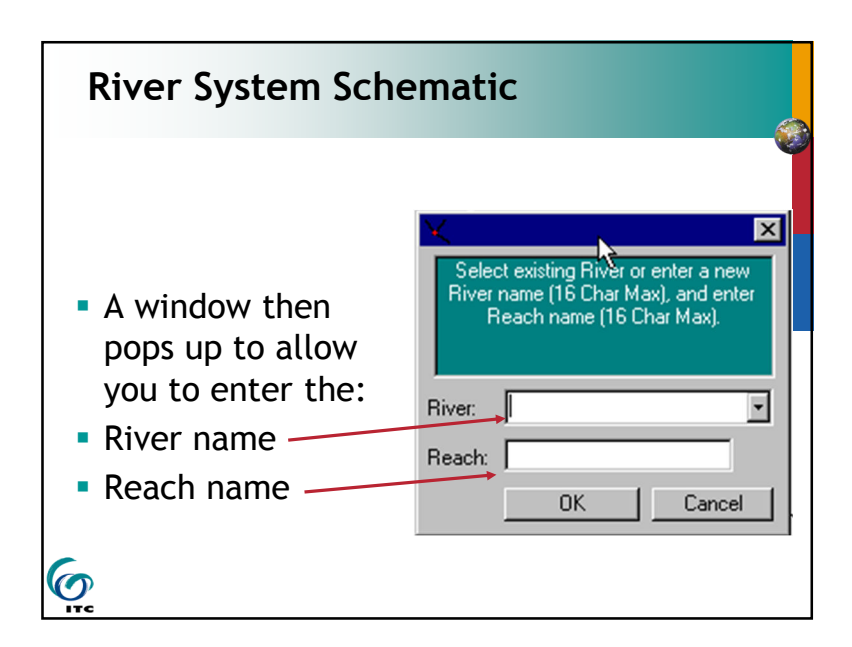

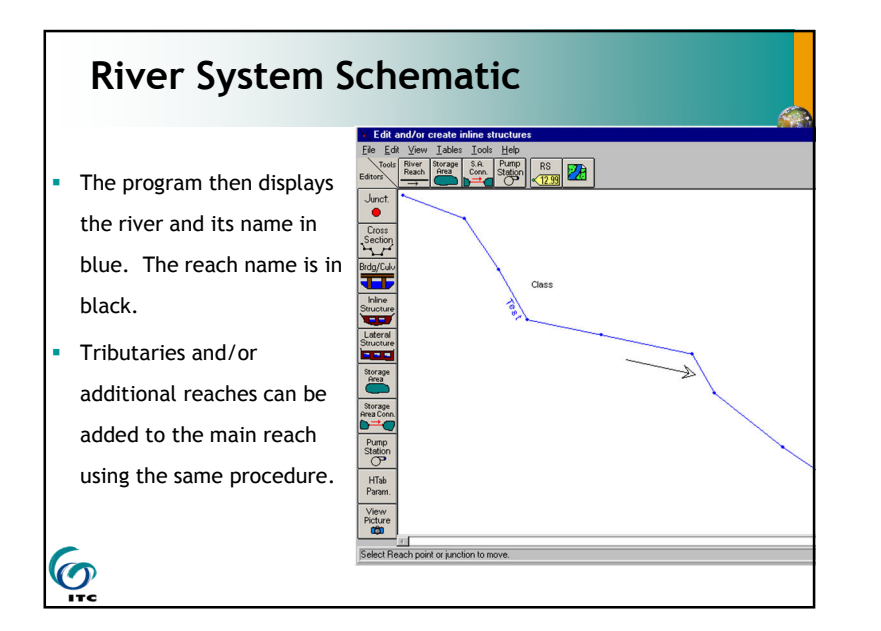

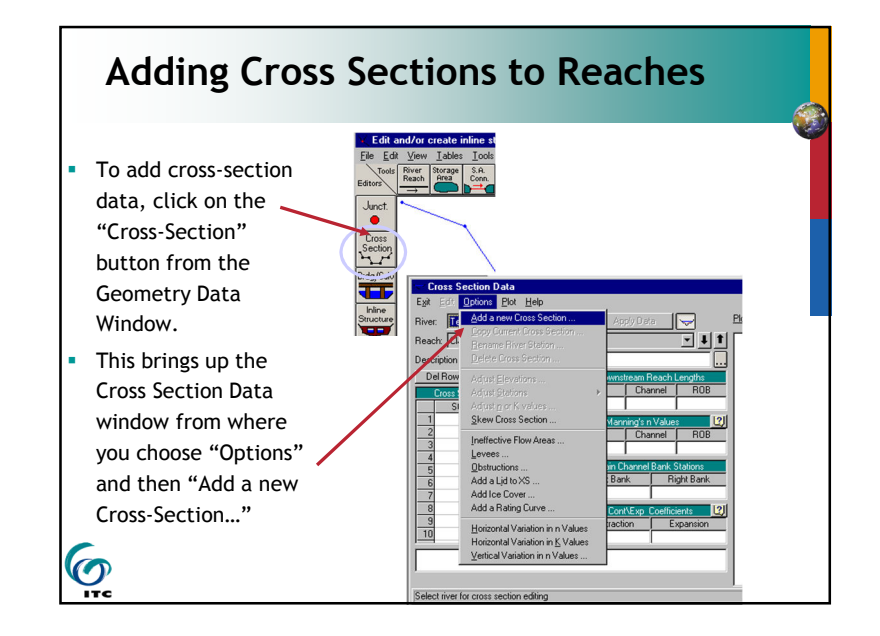

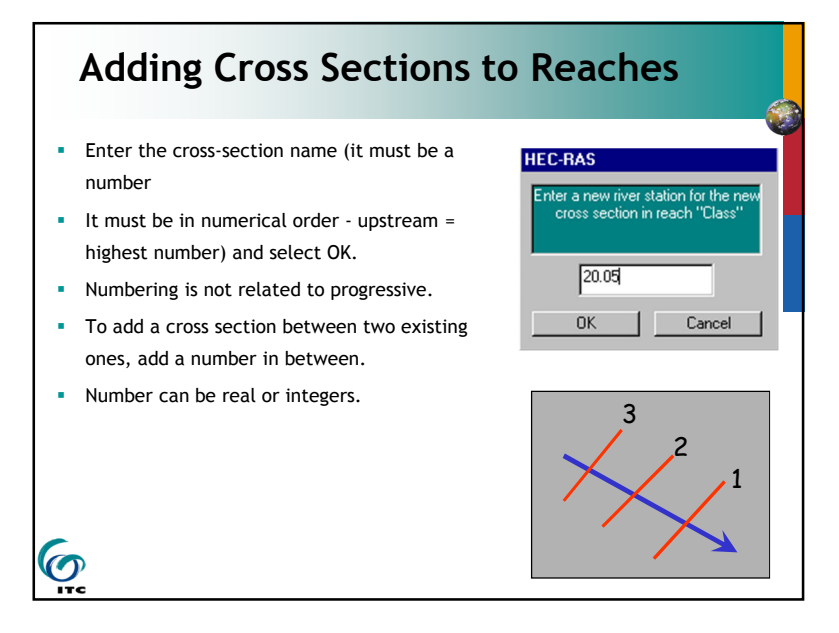

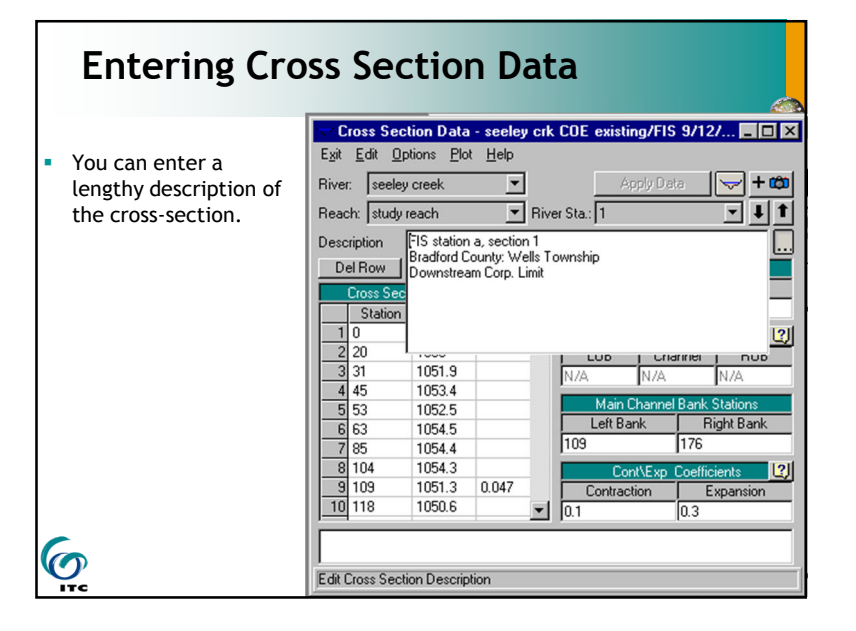

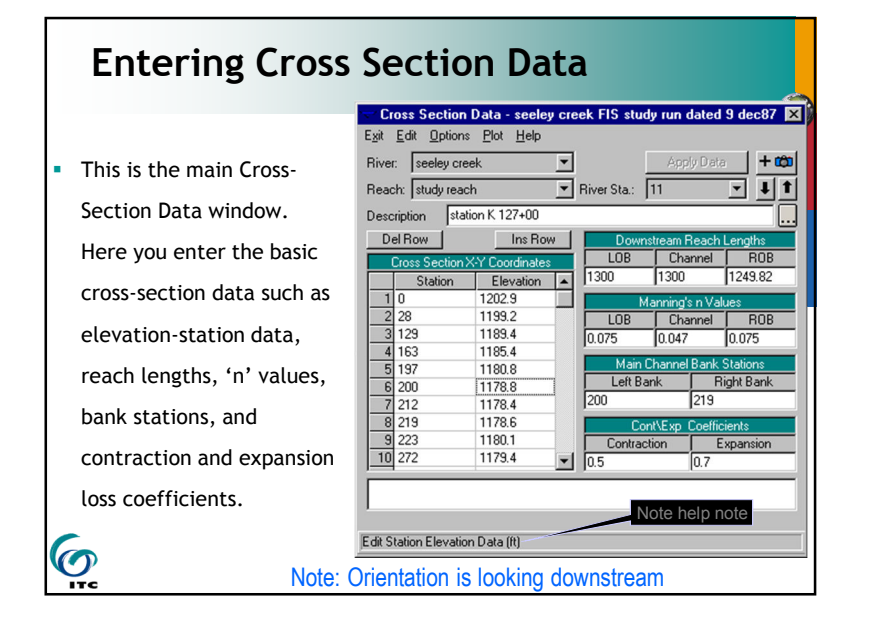

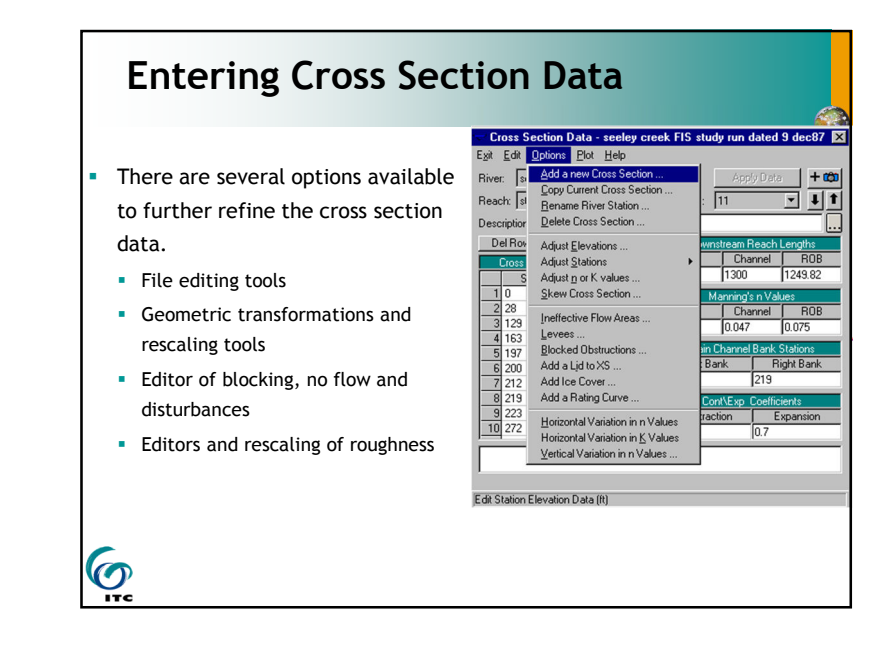

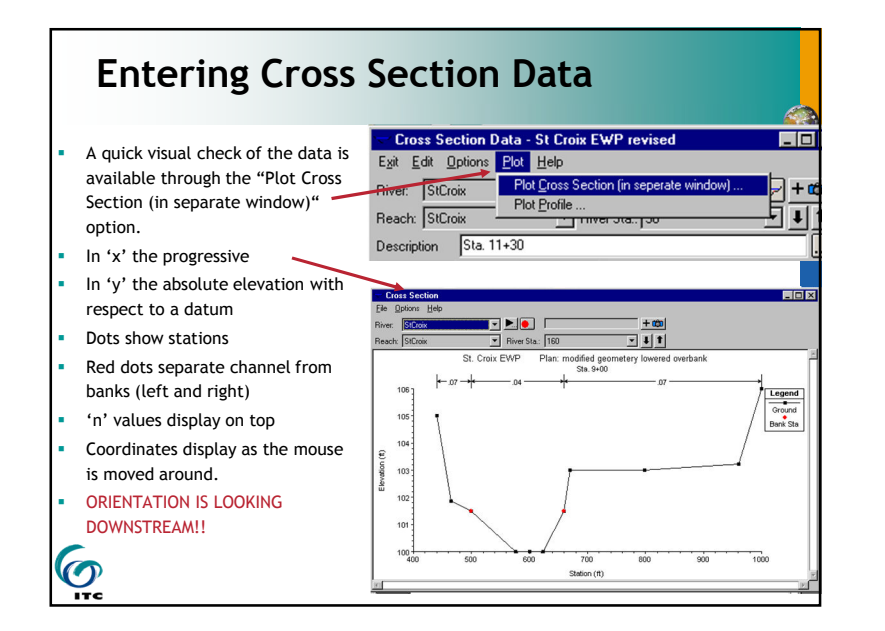

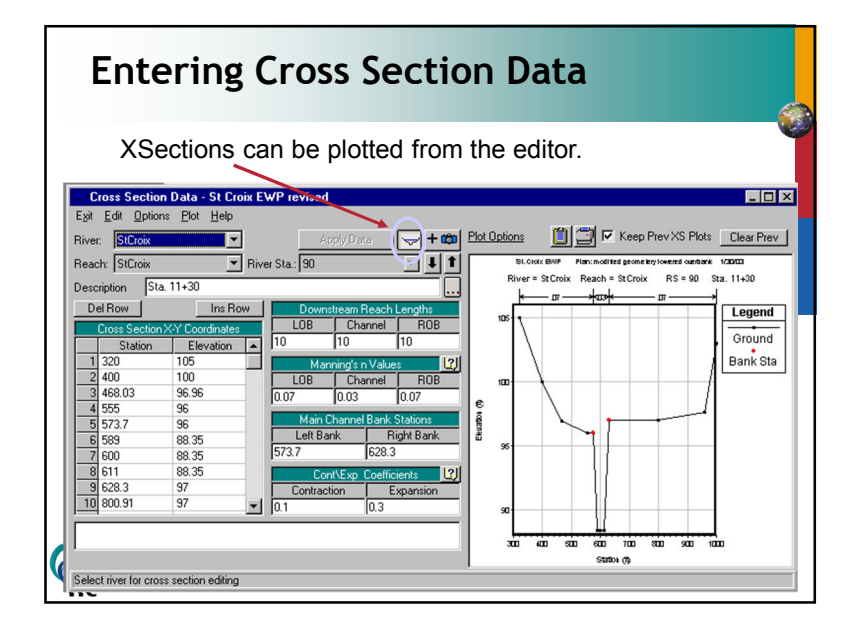

### **Entering Cross Section Data**

- Other but present sections can be shown in the same plot.
- Ideal to check relative shape and elevation differences.

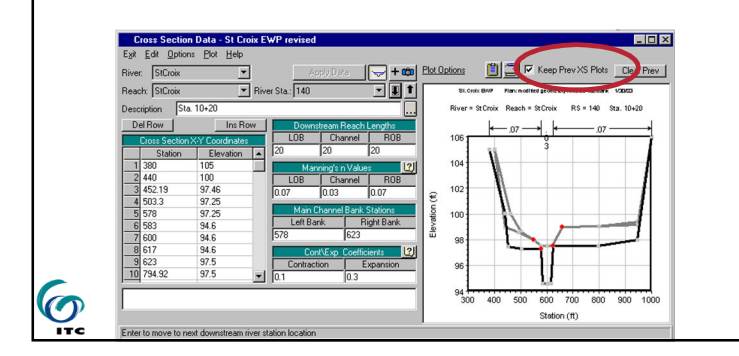

### Notes on Cross-Section Data (cont)

- Location of X-sections within a reach varies with the intensity of the study and the conditions of the reach
- The choice of friction loss equations will also affect X-section spacing and predicted flood elevations
- Higher number X-section river stations are assumed to be upstream of lower number river stations. Slope areas require more X-sections.
- The left side of the X-section, looking downstream, is assumed to have the lower X values and progress right as the X values increase, (can not narrow the section)

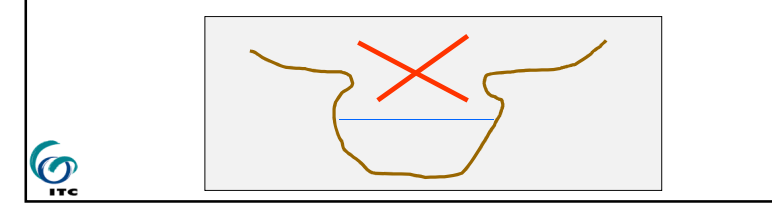

### Notes on Cross-Section Data

- X-sections should extend across the entire floodplain and be perpendicular to anticipated flow lines (approximately perpendicular to ground contour lines).
- X-sections should accurately represent stream and floodplain geometry. Put in where changes occur in discharge, slope, shape, roughness, and bridges.
- Enter X-Section elevation-station data from left to right as seen when looking downstream.
- Cross-Sections should start far enough downstream to "zero out" any errors in boundary conditions assumptions (for sub-critical profile). Far from upstream for super-critical flow. The section of analysis should be farm from boundary errors.

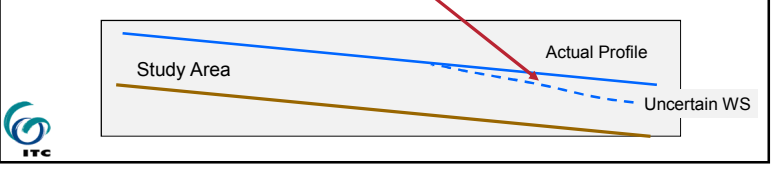

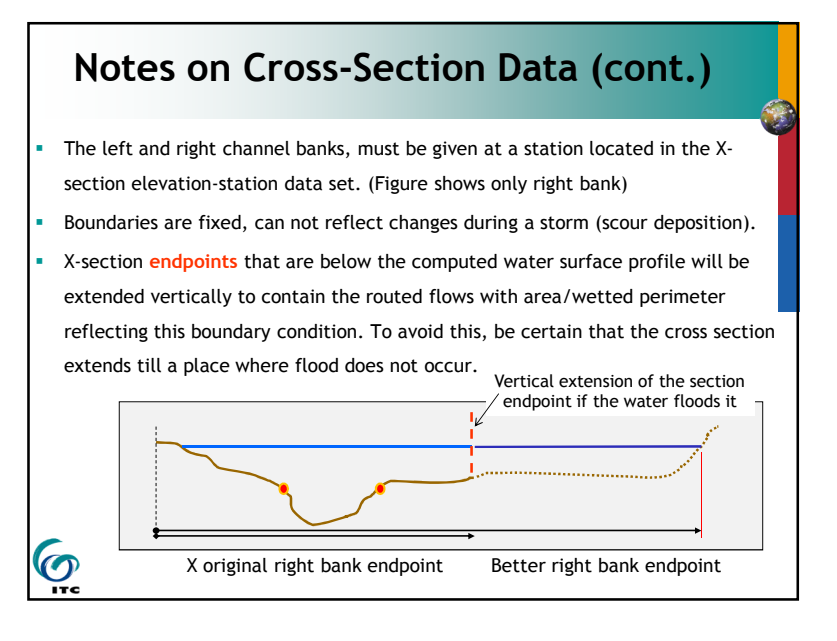

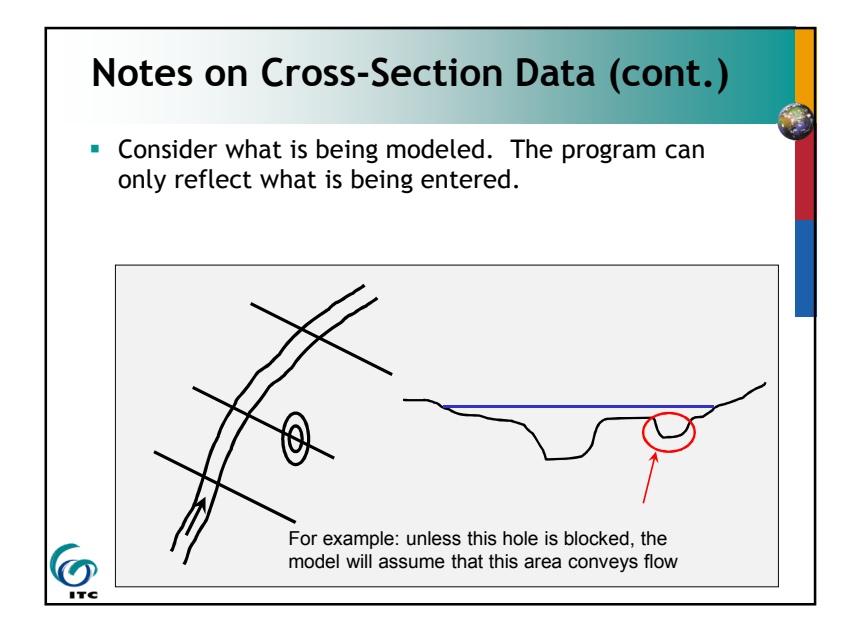

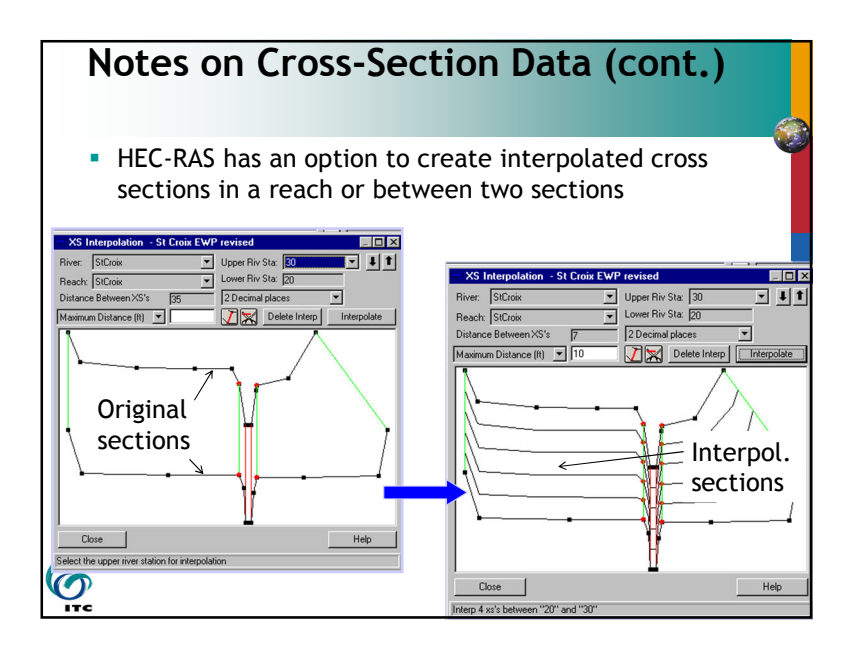

### Notes on Cross-Section Data (cont.) • HEC-RAS has an option to create interpolated cross sections. It can be used to create more "in between" sections as long as there are not section singularities. 🔨 Geometric Data - sugar crk rock chute - model adjusted... 💶 🗖 🗙 By reach <u>File Edit View Tables Tools Options Help</u> Within a Beach ... XS Interpolatic XS Interpolation by Reach Ed Between 2 🛛 S's ... Channel Modification Graphical Cross Section Edit Junct. Asaayi • River: Reverse Stationing Data Set Ineffective Areas to Permanent Mode Wash 1 • Reach: Cross Section Cross Section Points Filter Fixed Sediment Elevations (All RS) • Upstream Riv Sta: Pilot Channels Brdg/Cul GIS Cut Line Check Downstream Riv Sta: (All RS) -Maximum Distance between XS's: 2 Decimal places -Delete Interpolated XS's Interpolate XS's **O** Close Help Enter max distance between interp XSs.

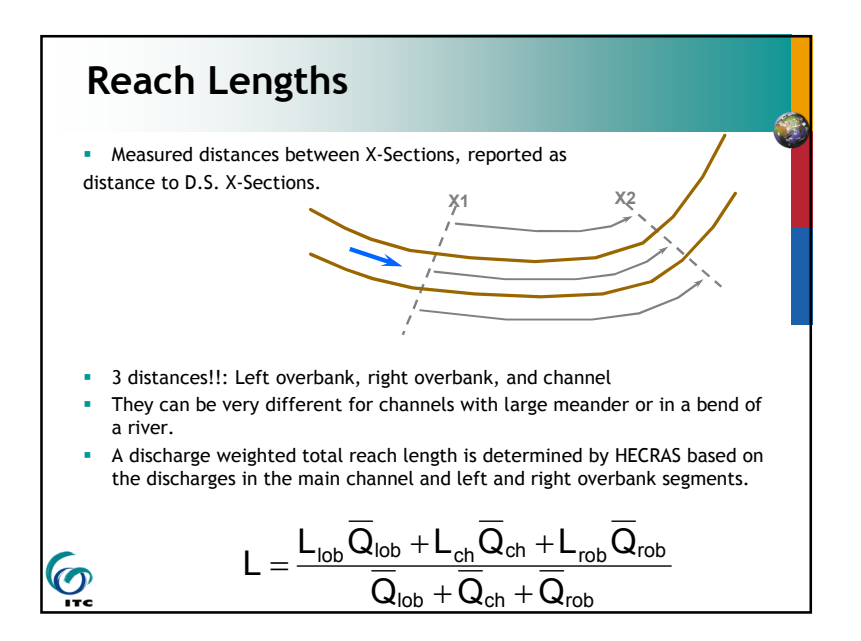

### **Expansion & Contraction Coefficients**

|                              | Contraction | Expansion |
|------------------------------|-------------|-----------|
| No Transition                | 0.0         | 0.0       |
| Gradual Transition (default) | 0.1         | 0.3       |
| Typical Bridge Transition    | 0.3         | 0.5       |

- Typical values for gradual transitions in supercritical flow are 0.05 for contraction and 0.10 for expansions.
- Constructed prismatic channels should have expansion and contraction coefficients of 0.0

### **Ineffective Flow Areas**

0

0

- Two types of Ineffective Flow Areas :
  - 1. Normal where you supply left and right stations with elevations which block flow to the left of the left station and to the right of the right station
  - 2. Blocked where you can have multiple (up to 10) blocked flow areas within the X-section

## **Ineffective Flow Areas**

- Ineffective flow areas are used to model portions of the cross-section in which water will pond, but the velocity of that water in the downstream direction is equal to zero.
- This water is included in the storage and wetted cross section parameters, but not in the active flow area.
- No additional wetted parameter is added to the active flow area (unlike encroachments).
- Once ineffective flow area is overtopped, then that specific area is no longer considered ineffective.
- Commonly used in culverts, near road crossings.

ITC

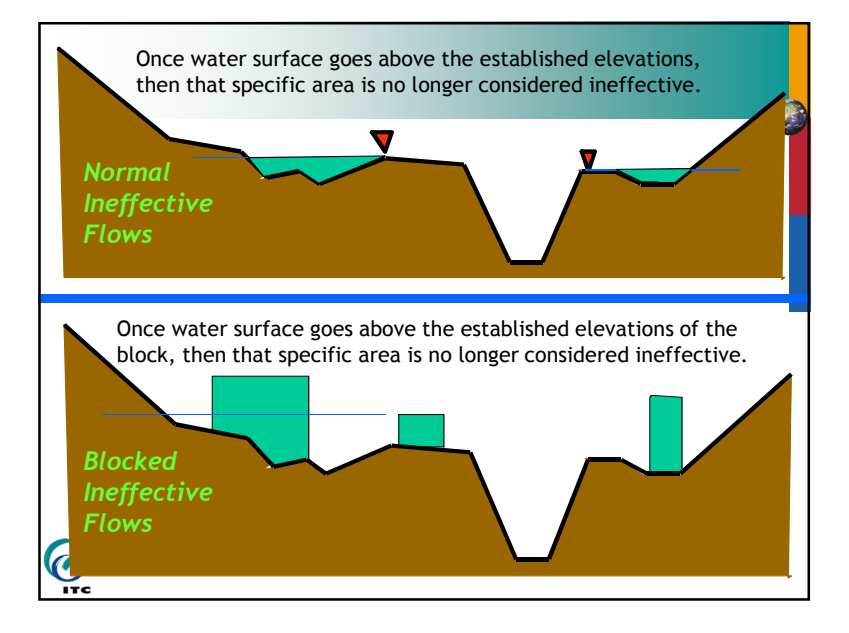

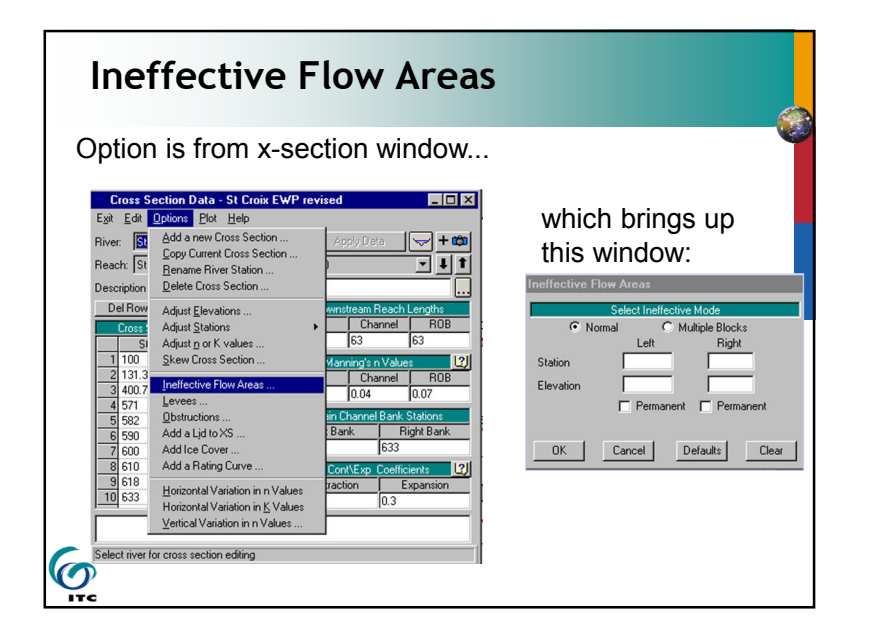

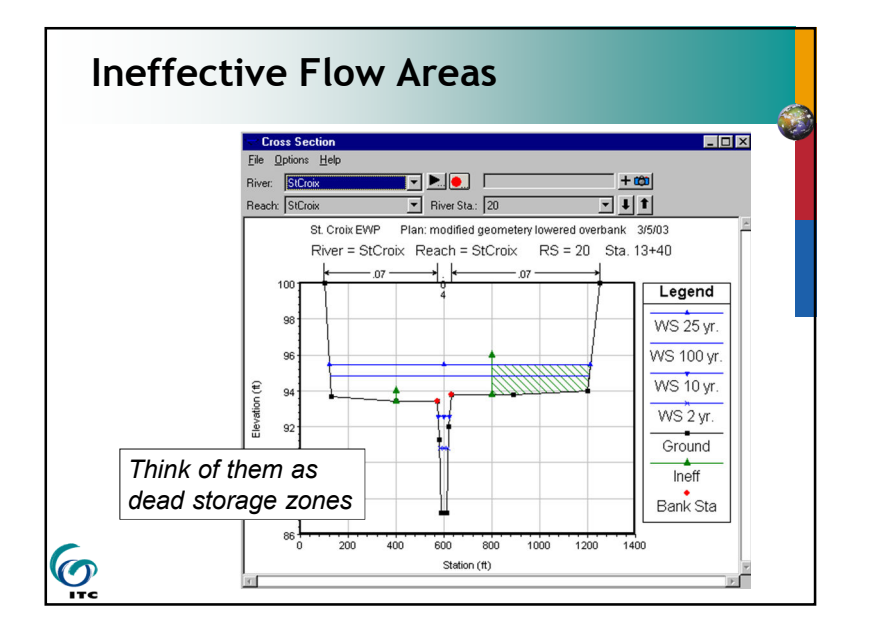

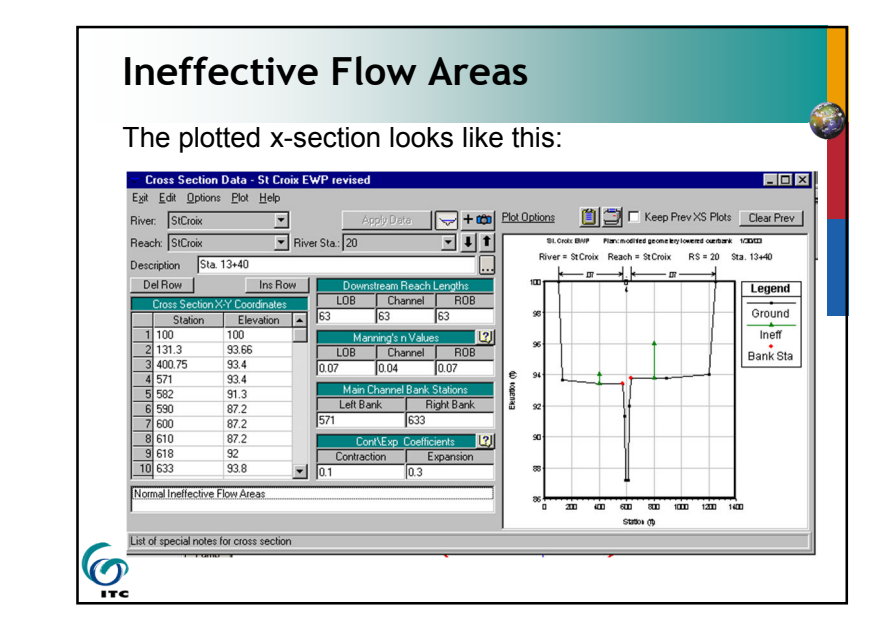

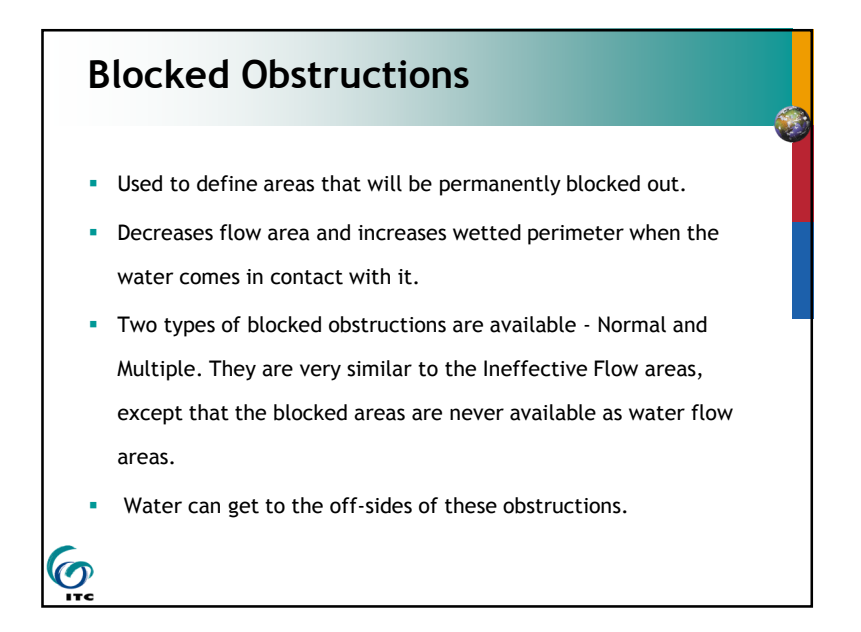

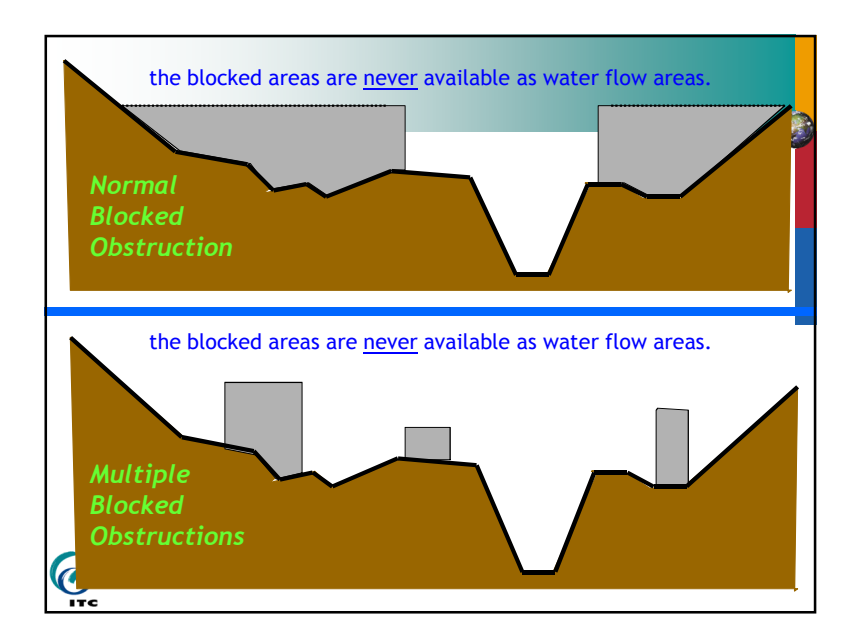

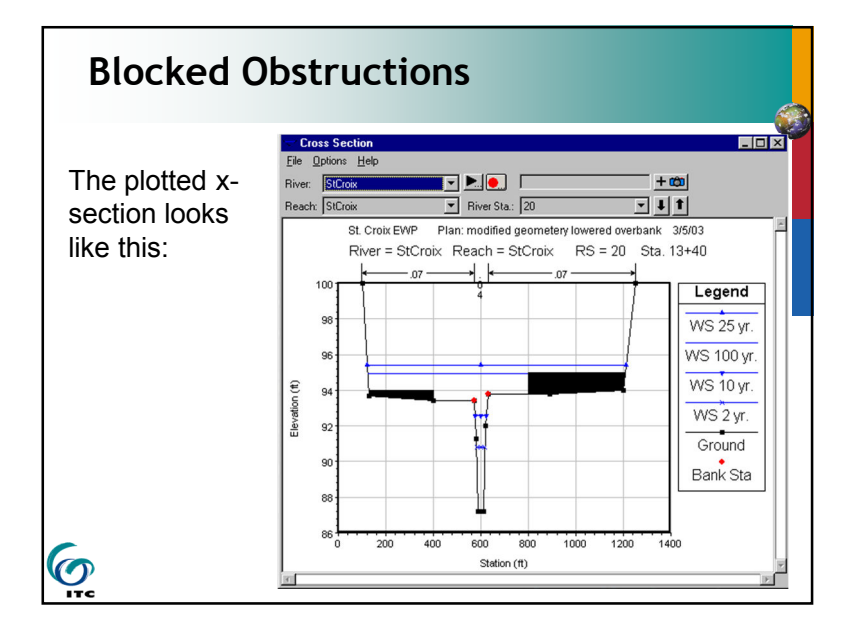

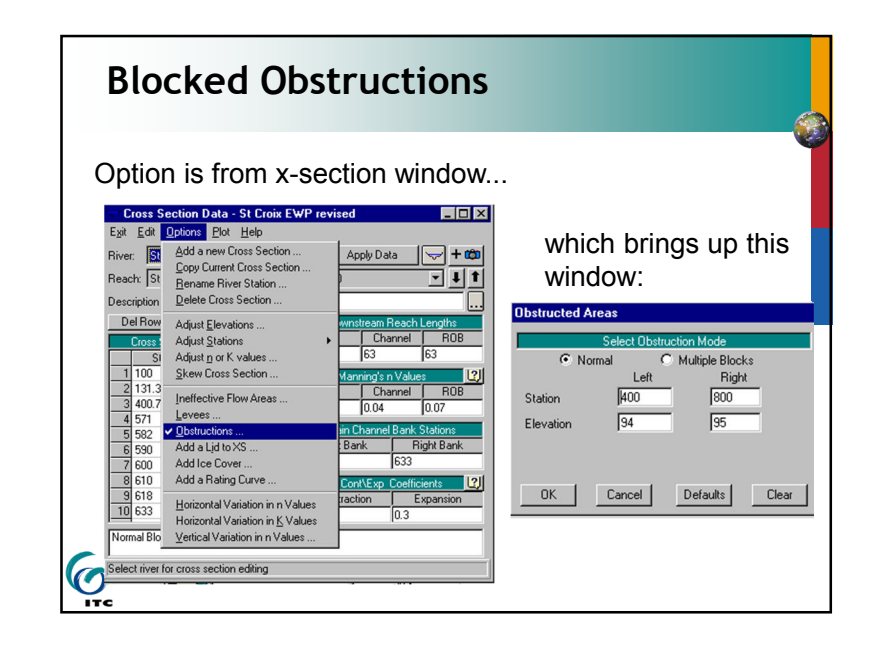

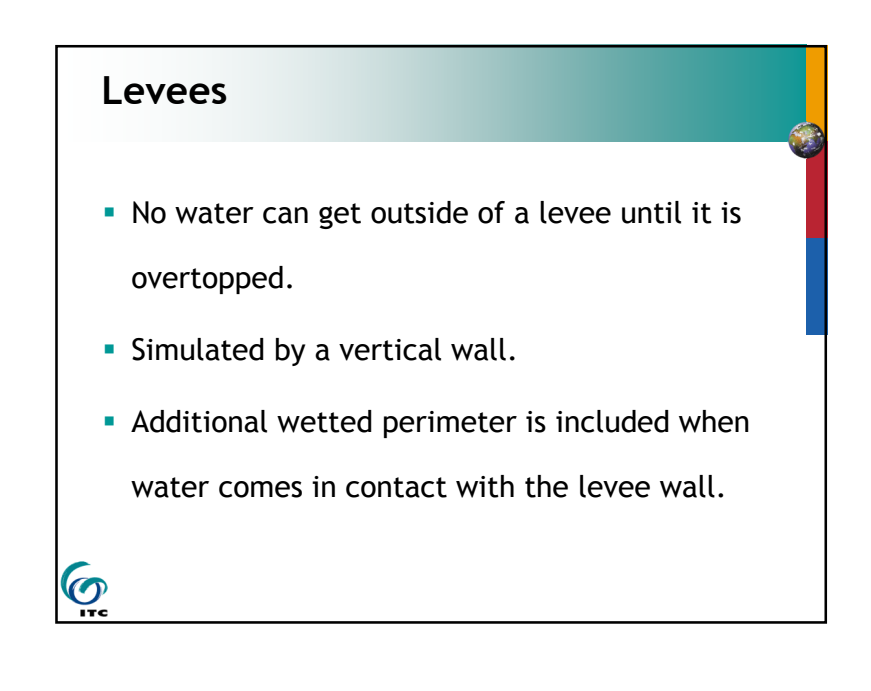

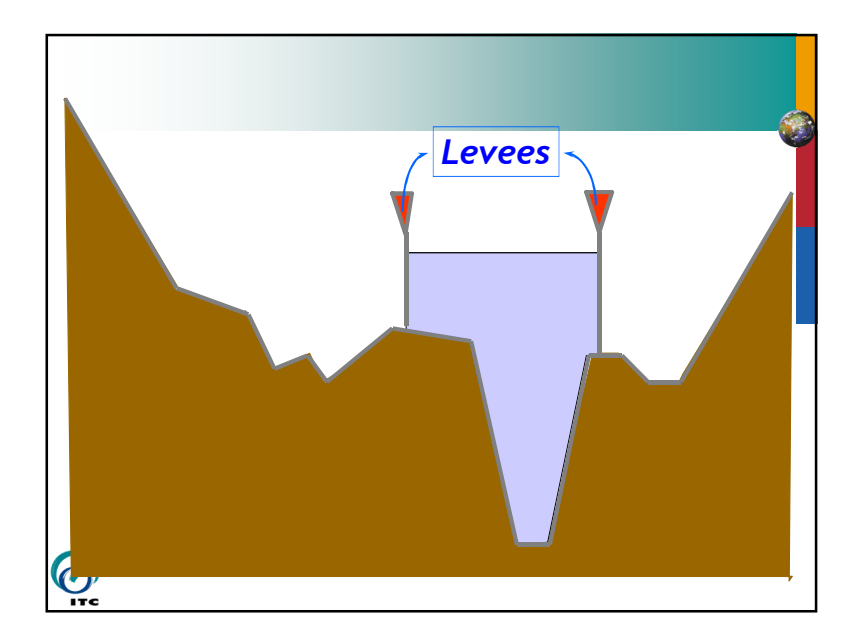

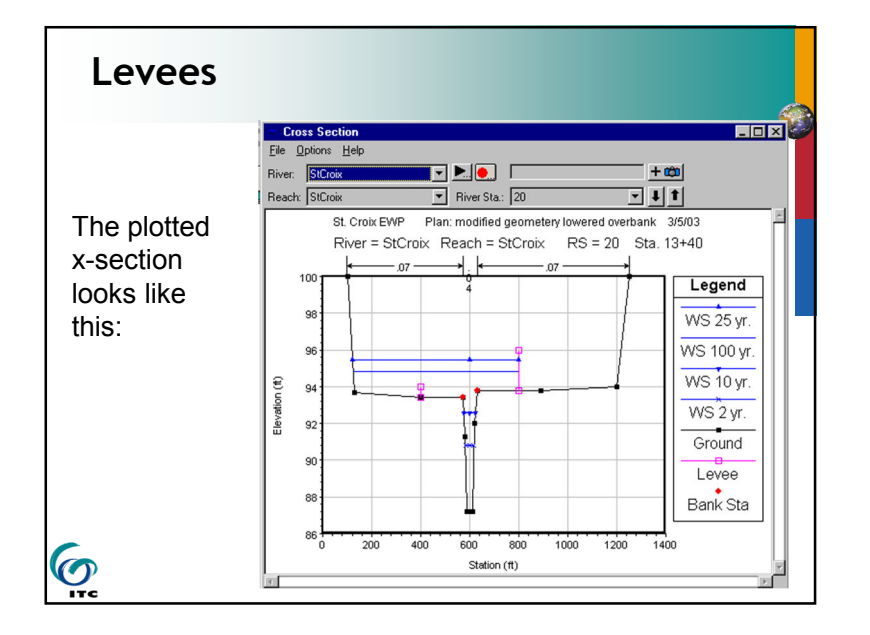

### Levees Option is from x-section window... Cross Section Data - St Croix EWP revised which brings up this Exit Edit Options Plot Help window: Add a new Cross Section . St Apply Data | 🤜 + 🚥 Copy Current Cross Section . • **J T** St Reacht Rename River Station ... XS Levee Data Delete Cross Section Del Row Adjust Elevations . nter station and elevation points to mark leve Channel ROB Adjust Stations Cro Adjust <u>n</u> or K values . 63 63 Left Right Skew Cross Section .. 1 100 400 800 12 Station Channel ROB Ineffective Flow Area: 96 94 3 400 Elevation 0.04 0.07 Levees 4 571 Cancel Defaults Clear OK 582 Obstructions Add a Lid to XS ... Bank Right Bank 590 003 Add Ice Cover .. 633 610 Add a Rating Curve . 12 618 ction Expansi Horizontal Variation in n Values 10 633 0.3 Horizontal Variation in <u>K</u> Values Vertical Variation in n Values . Select river for cross section editing

### Levees vs. Ineffective Flow Areas

- Are conceptually similar but very different hydraulically
- Ineffective flow areas is used where water is present to the left/right of the ineffective station but the velocity is zero. Volume included in storage and wetted perimeter calculations but not in conveyance. (think: ponded area)
- A levee acts as a vertical wall. No water occupied the space to the left/right of the levee unless the levee elevation is exceeded. The distance that the levee is in contact with the water is included in the wetted perimeter calculations. (think: wall)

ITC Faculty of Geo-Information Science and Earth Observation of the University of Twente

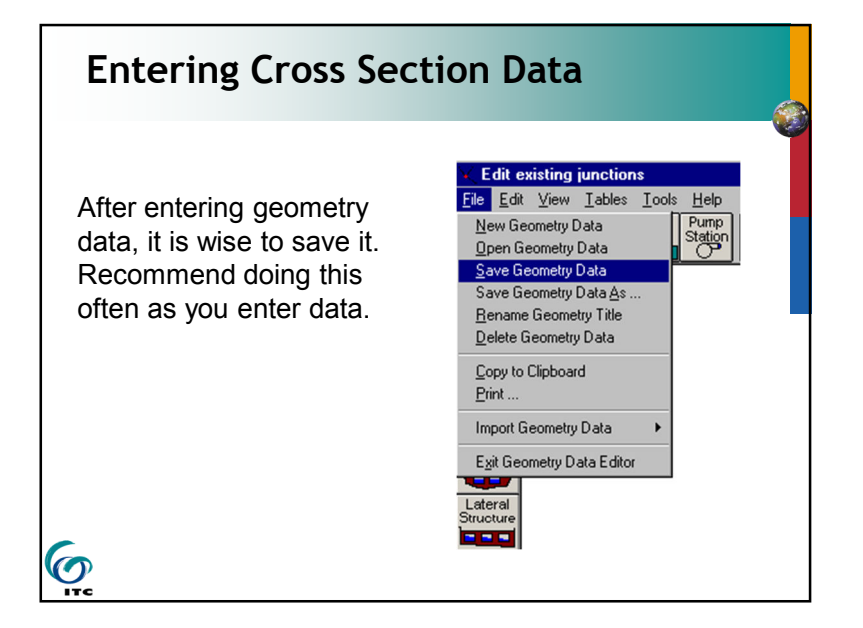

| Ent                                                        | er Flow Data                                                                                        |                                                                                                    |
|------------------------------------------------------------|----------------------------------------------------------------------------------------------------|----------------------------------------------------------------------------------------------------|
| Enter                                                      | the Steady Flow Dat                                                                                 | a Editor from the main menu                                                                              |
| HEC-RAS<br>File Edit Bu<br>Geome<br>Steady<br>Proje Unstea | - River Analysis System<br>n View Options Help<br>tric Data<br>Flow Data<br>dy Flow Data<br>eometry | C \\west manual\seeley1.prj                                                                              |
| Plan: Sedme<br>Geometry:<br>Steady Flow:                   | nt Data<br>seeley creek FIS study run dated 9 dec87<br>Flow 01                                      | C:\wes manual\seeley\seeley1.p01<br>C:\wes manual\seeley\seeley1.g01<br>C:\wes manual\seeley\seeley1.f01 |
| Unsteady Flow:<br>Project<br>Description :                 | using FIS geometry                                                                                  | US Customary Units                                                                                       |
| Or, yo<br>Flow                                             | pung FIS geometry<br>ou can select the Ste<br>Data button:                                          | ady                                                                                                    |
| 9                                                          |                                                                                                    |                                                                                                    |

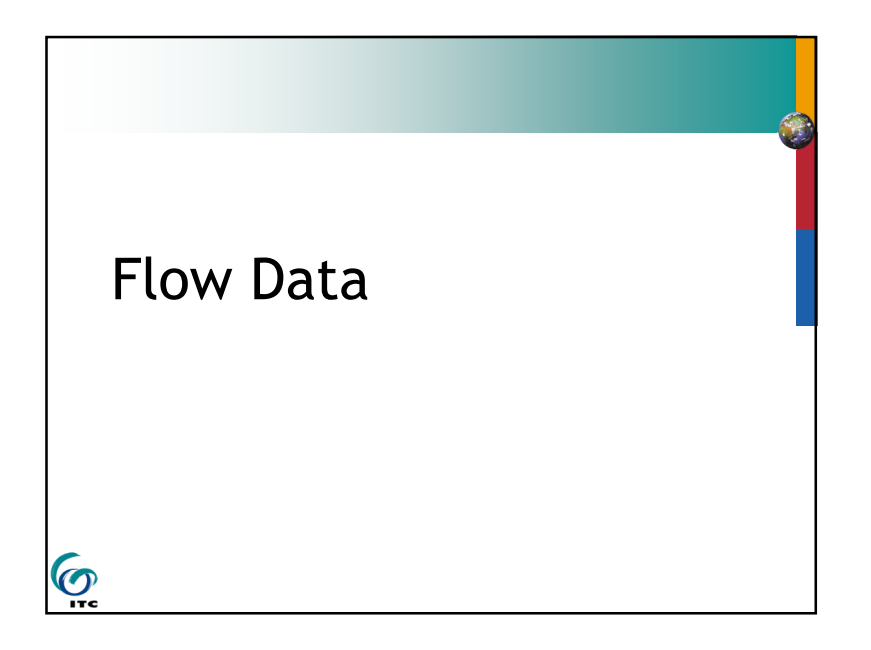

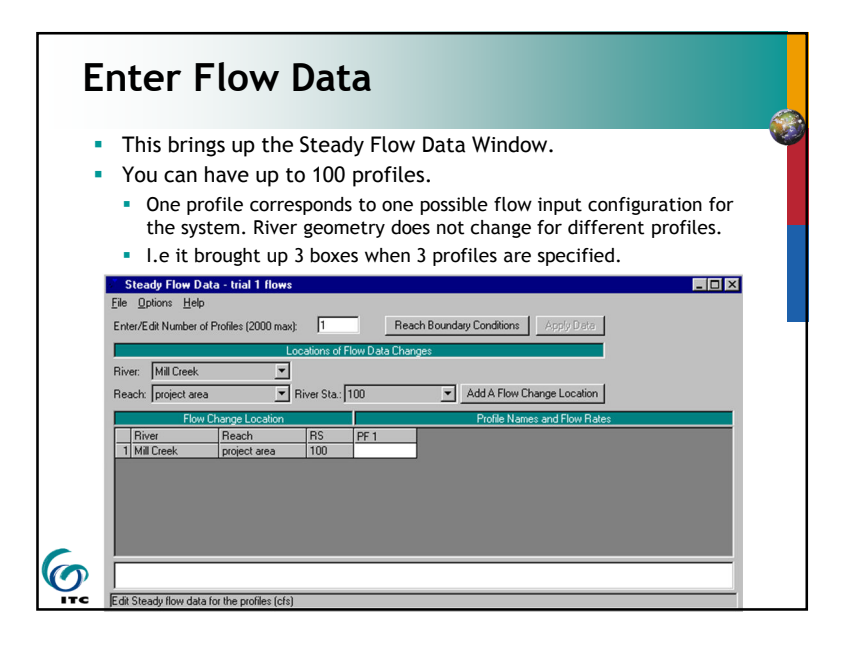

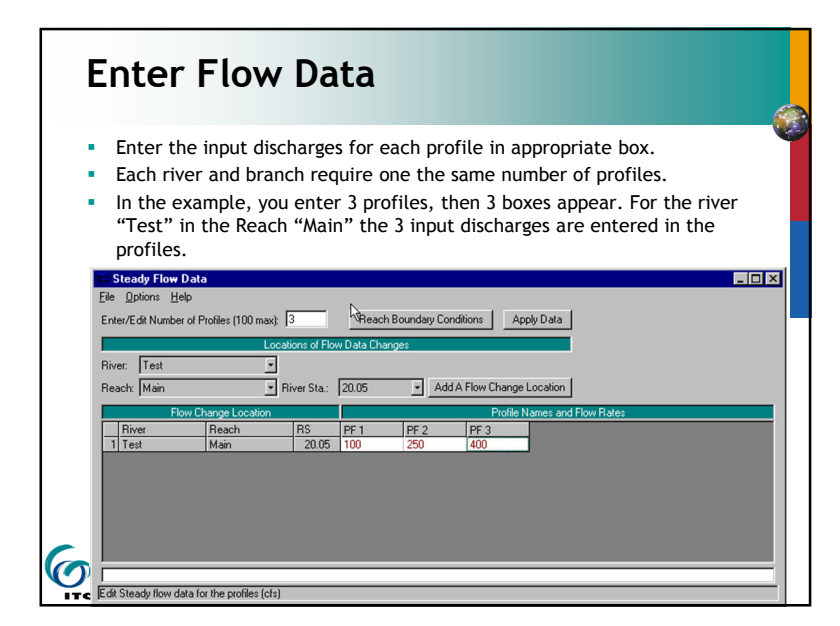

| Enter Flow Data: Boundary Conditions                                                                                                    |
|----------------------------------------------------------------------------------------------------|
| Set the boundary conditions by selecting "Reach Boundary Conditions" "<br>This brings up Steady Flow Boundary Conditions window. You can set<br>the boundary for all profiles at once, or separately.                                                                                                    |
| Pady Flow Data Options Help Ecot Number of Profiles (100 max): Ecot Number of Profiles (100 max): Ecot Number of Profiles (100 max): Ecot Number of Flow Data Changes Ecot Number of Flow Data Changes Ecot Number of Profile Numes and Ecot Number of Ecotion Ecot Number of Ecotion Ecot Number of Ecot Number of Ecot Number of Ecot |
| Reach         RS         PF 1         Steady Flow Boundary Conditions           fest         Main         20.05         100              ©             Set boundary for one profile at a time                                                                                                    |
| iest Main 18 120 Available External Boundary Condition Types                                                                                                    |
| Known W.S. Critical Depth Normal Depth Rating Curve Delete                                                                                                    |
| Selected Boundary Condition Locations and Types                                                                                                    |
| River Reach Profile Upstream Downstream                                                                                                    |
|                                                                                                    |
| Bready How Headmatorage Area Uptimization                                                                                                    |

### **Enter Flow Data** User can add flow changes at a certain station along one certain reach. Select River Station Click "Add a Flow Change Location", and select the station and enter the added flow to the reach. • NOTE: Normally the flow input will be required at least in the most upstream section of each river branch (program default). Steady Flow Data - trial 1 Reach Boundary Conditions Inter/Edit Number of Profiles (2000 mast: 3 iver: Mill Creek Beach: project an Biver Sta Add A Flow Change Location Steady Flow Data ter/Edit Number of Profiles (100 max) 3 Reach Boundary Conditions Apply Data rr Sta: 18 • Add A Flow Change Location 6 ITC

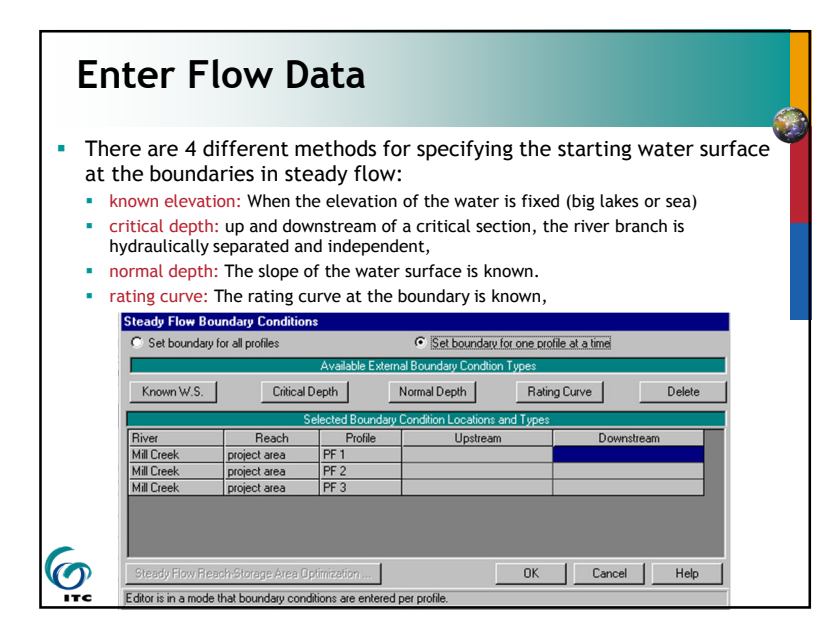

### **Enter Flow Data** • After selecting either the upstream or downstream data box and then selecting method for providing starting conditions, a window appears for entering your data. Boundary conditions are entered: downstream end for sub-critical flow upstream end for super-critical • both for mixed (when in the reach there are both sub- and super-critical sections) C Set boundary for one profile at a time • Set boundary for all profiles Known W.S. Critical Depth Normal Depth Rating Curve Delete HEC-RAS Mill Creek project nter the project area for all profile

Cancel

OK Cancel Help

OK

<sup>ع</sup>ار کا

| Enter Flow Data                                                                                                    | ta - Observed Water Sur                                                                                                    | faces                                     |
|----------------------------------------------------------------------------------------------------|----------------------------------------------------------------------------------------------------|-------------------------------------------|
| Enk Undo Edis<br>Delete Row From Table<br>Delete Al Rows from Table<br>Rive Delete Column (Porile) From Table<br>Ree Baito Selected Flows<br>Edit Profile Names<br>Qbearved WS<br>Qbearved Raing Curves (Gages)<br>Gate Opermap | <ul> <li>A menu appears. Select Obs</li> <li>A menu appears. Select River</li> <li>Select "Add an Obs WS Location</li> <li>Enter observed elevation.</li> <li>The observation of the water must be in accordance with the select of the select of the select o</li></ul> | Station<br>on"<br>elevation<br>ne profile |
|                                                                                                    | Observed Water Surfaces for Comparison                                                                                                    |                                           |
|                                                                                                    | River: Mill Creek                                                                                                    | Delete Row                                |
|                                                                                                    | Reach: project area 💌 River Sta.: 97.*                                                                                                    | Add an Obs. WS Location                   |
|                                                                                                    | Obterved WS Locs 97.*         ▲           River         Reach         R         96.5*         ■           1 Mil Creek         project area         100         95.5*         ■           2 Mil Creek         project area         97.*         95.*         ■           34.*         93.5*         ■         ■         ■                                                                                                    | Observed Water                            |

### **Enter Flow Data** • There are several options available in the "Options" window of the Steady Flow Data window such as changing profile names, applying a ratio to all flows, etc. Make a consultation of the manual for details. Elle Options Help Delete Row From Tab \_ 🗆 × Steady Flow [ File Options He Enter/Edit Number of Profiles (2000 max): 1 ул 25 ул Reach Istudureach ▼ River Sta.: ation .33 yr 1556 6 • OK Cancel

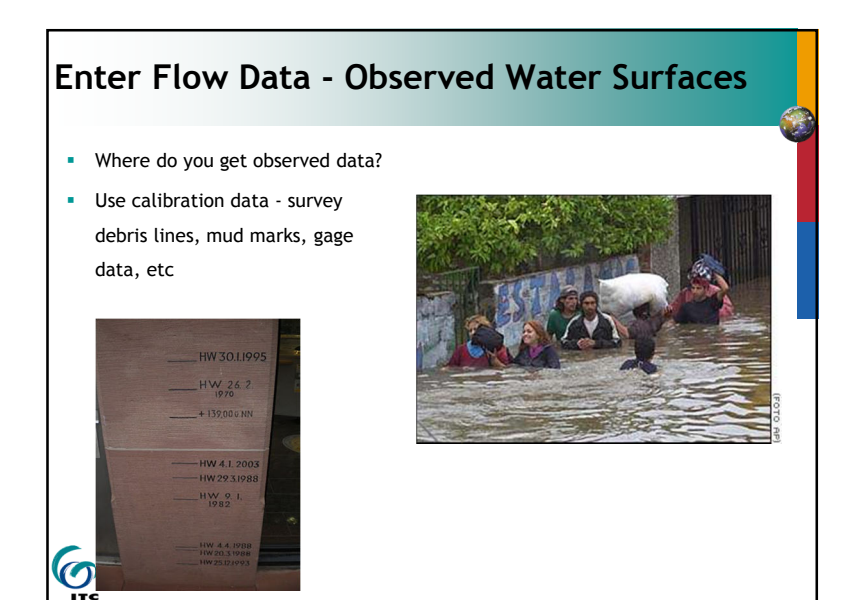

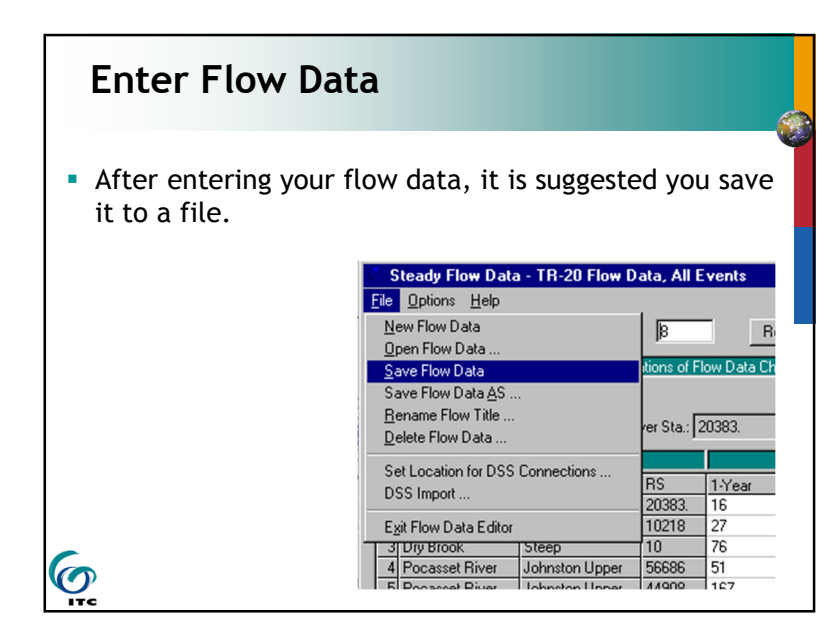

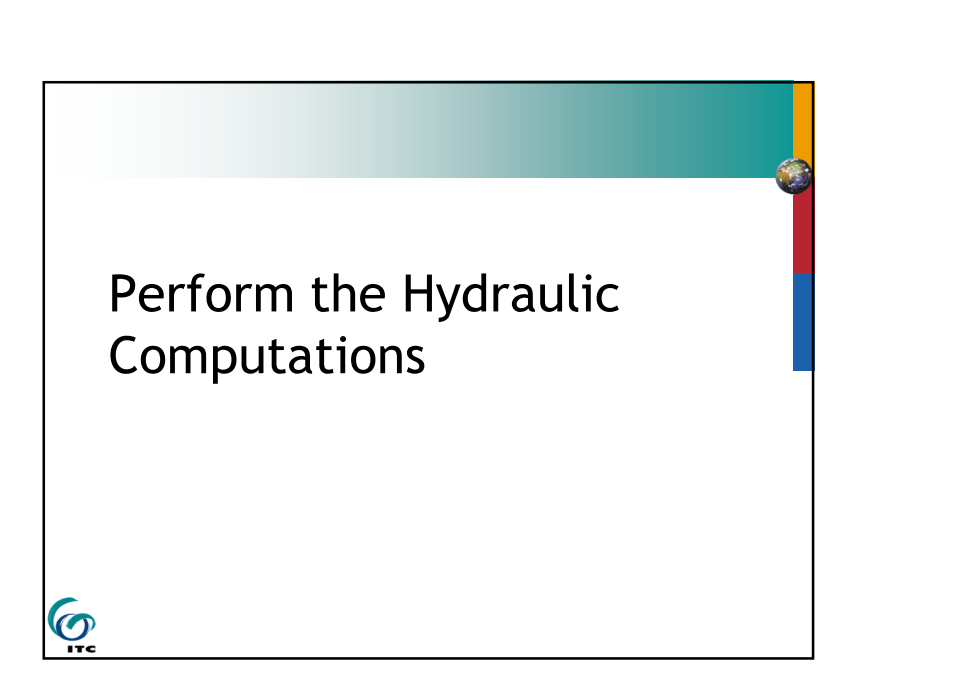

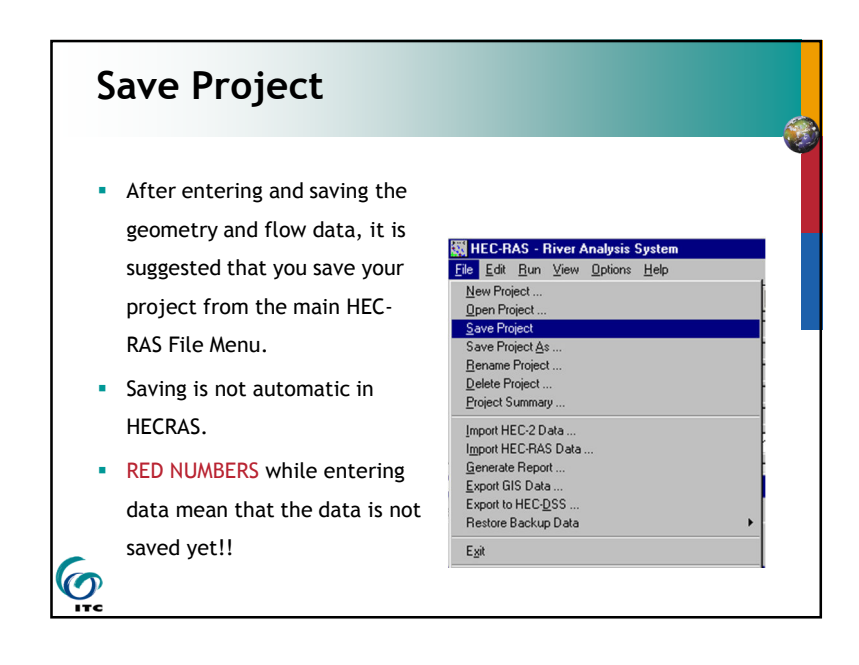

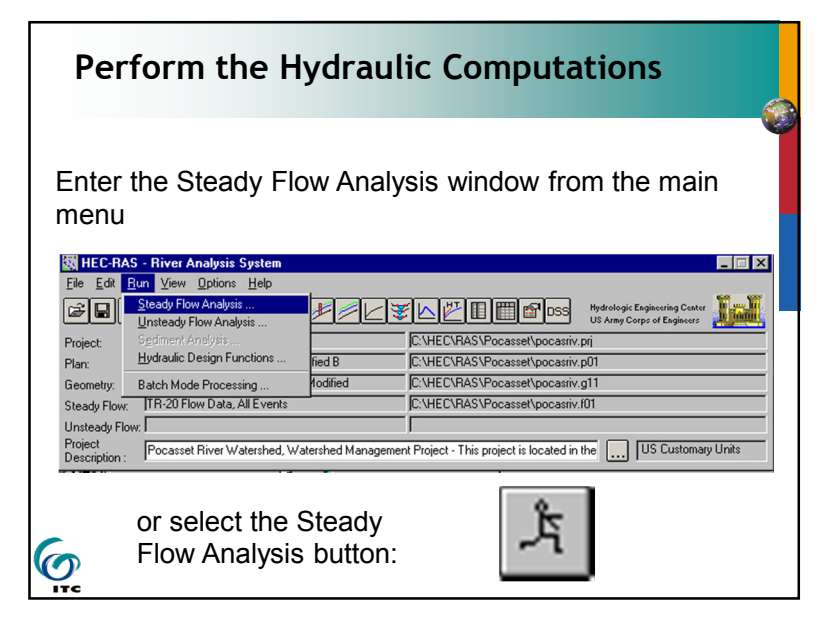

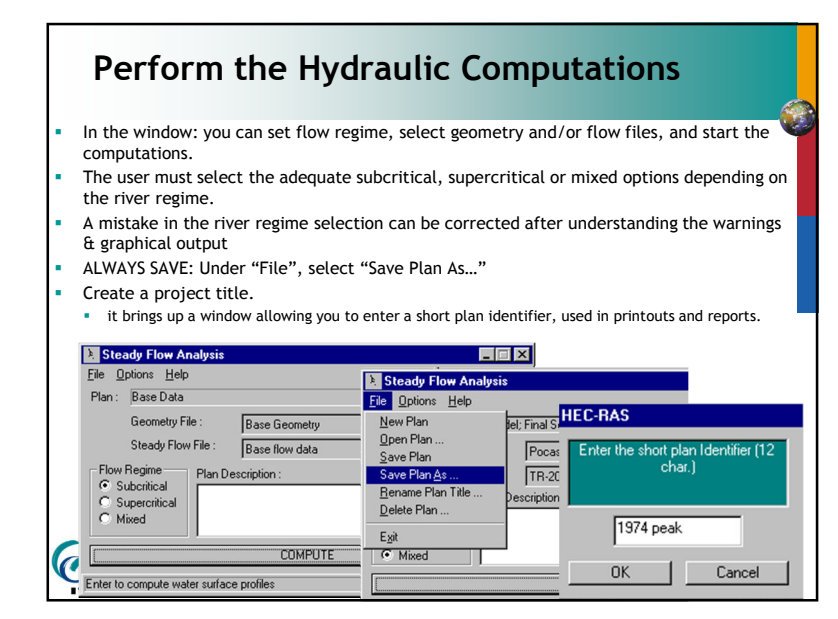

### Perform the Hydraulic Computations

- There are several options available for the hydraulic computations
  - User must refer to the manual for details

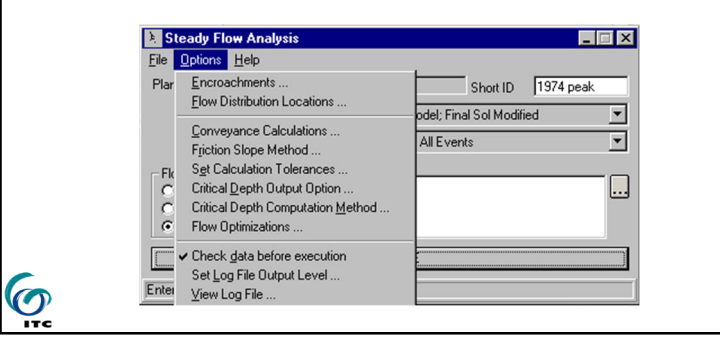

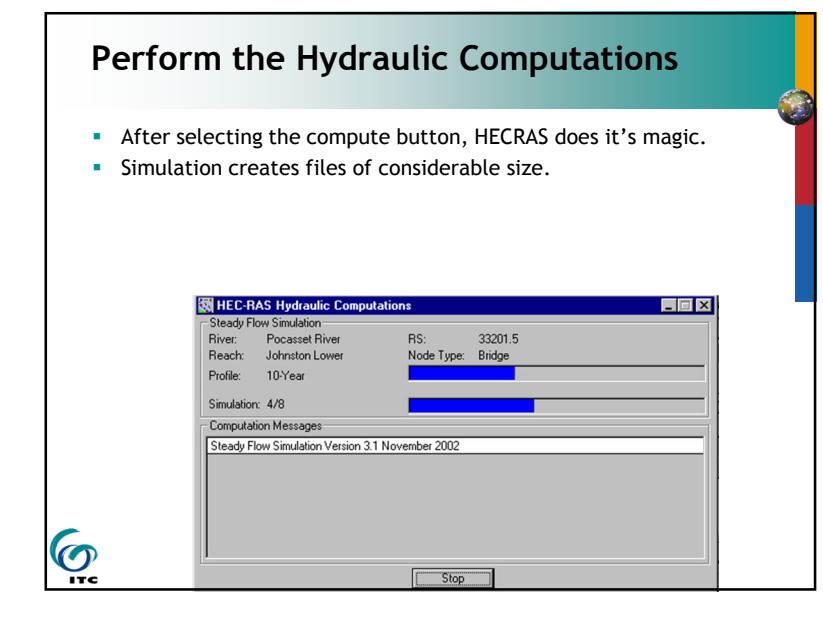

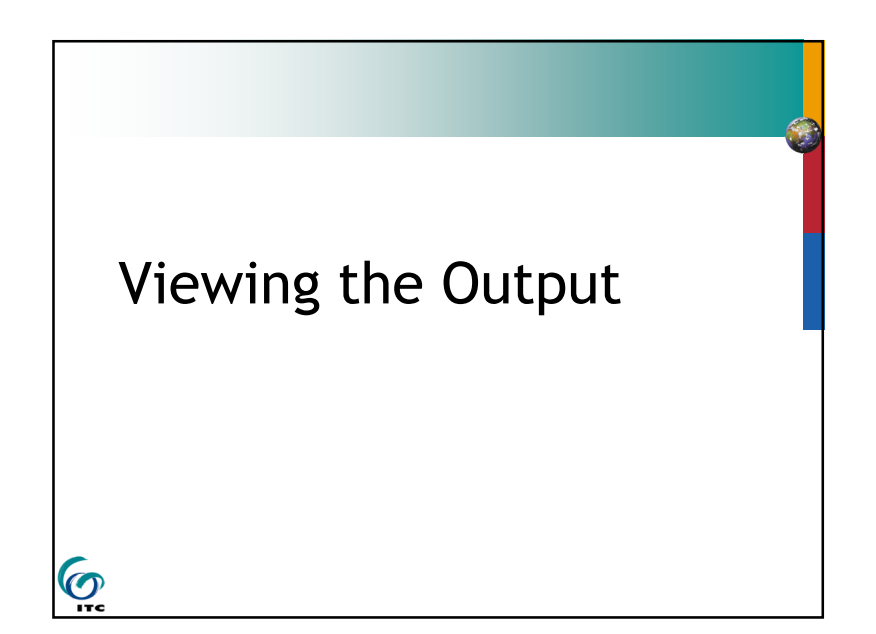

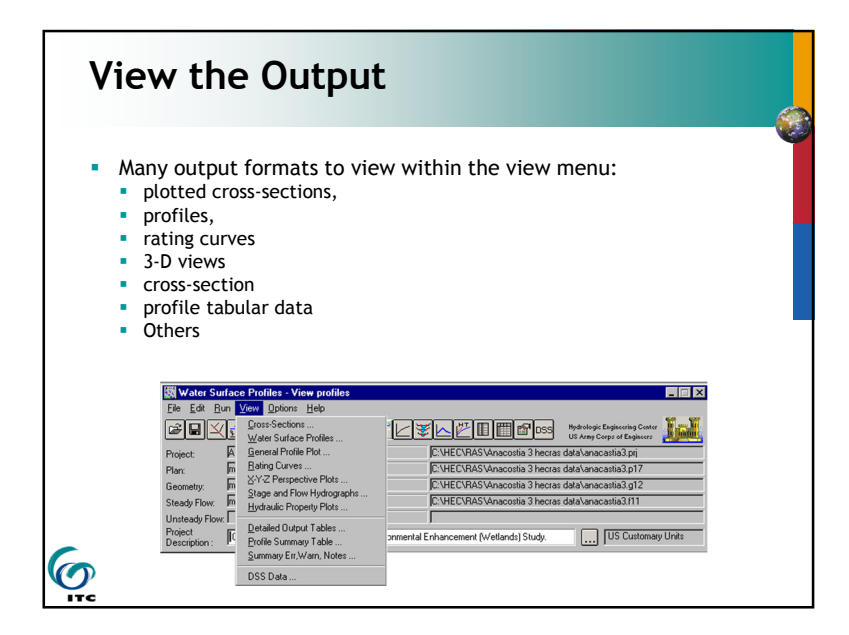

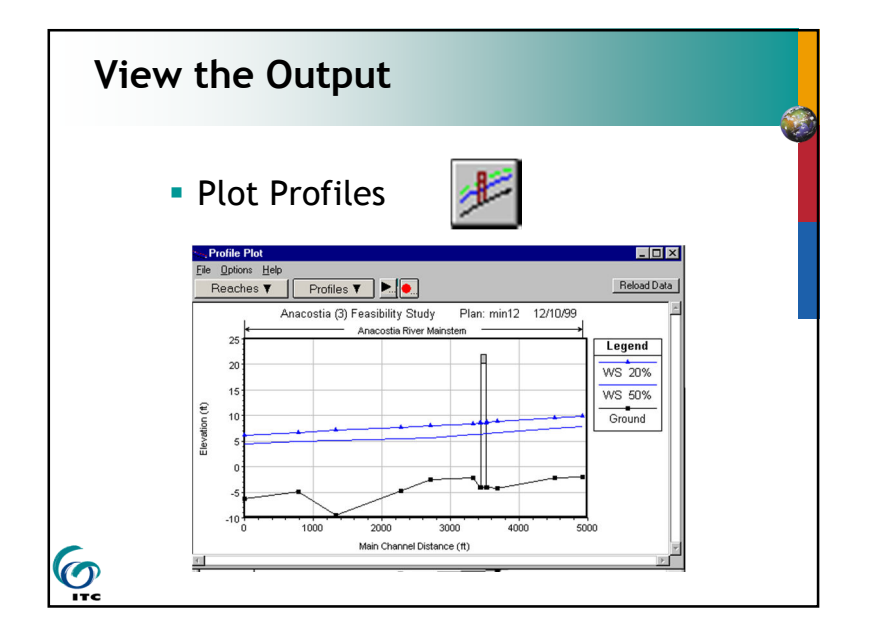

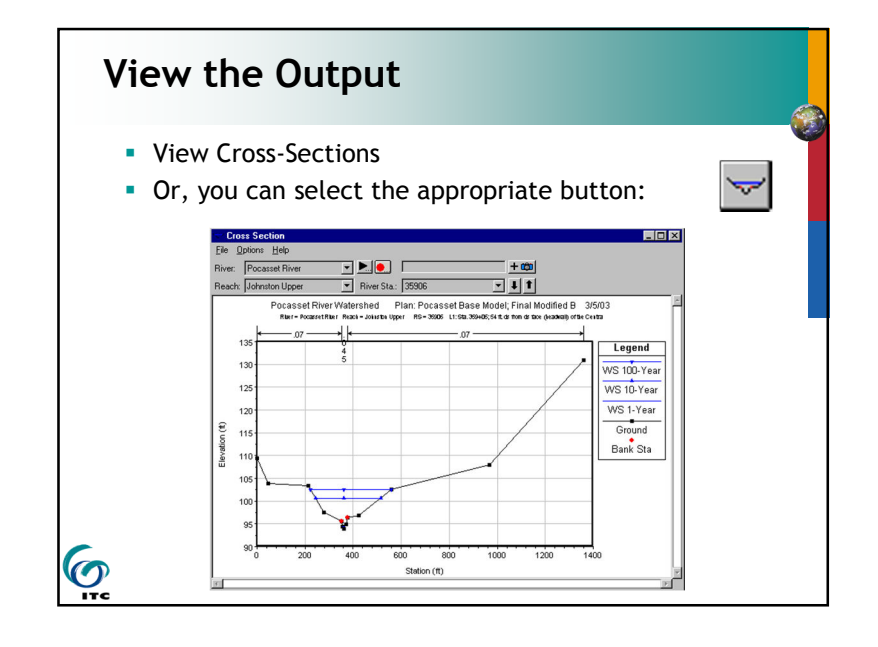

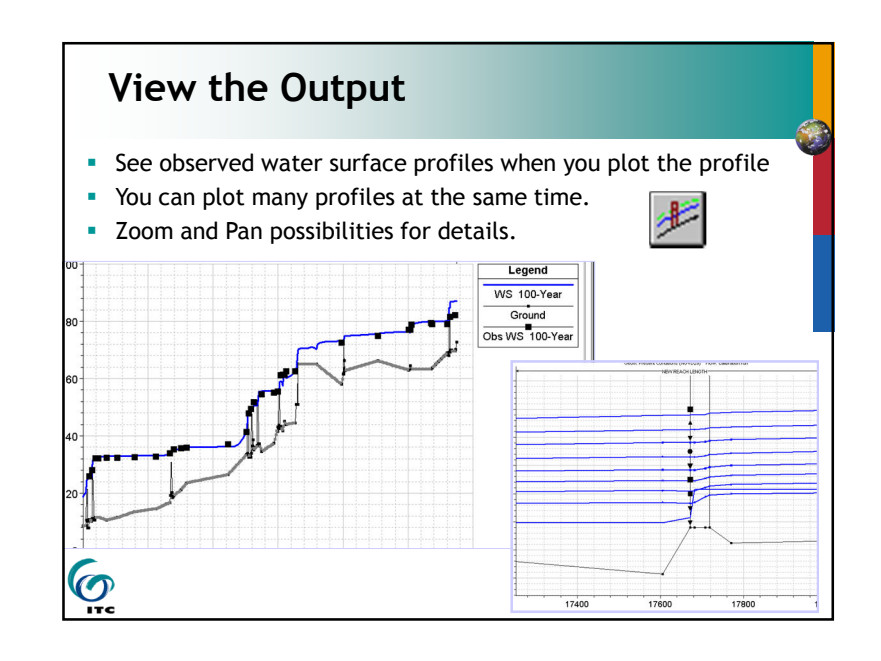

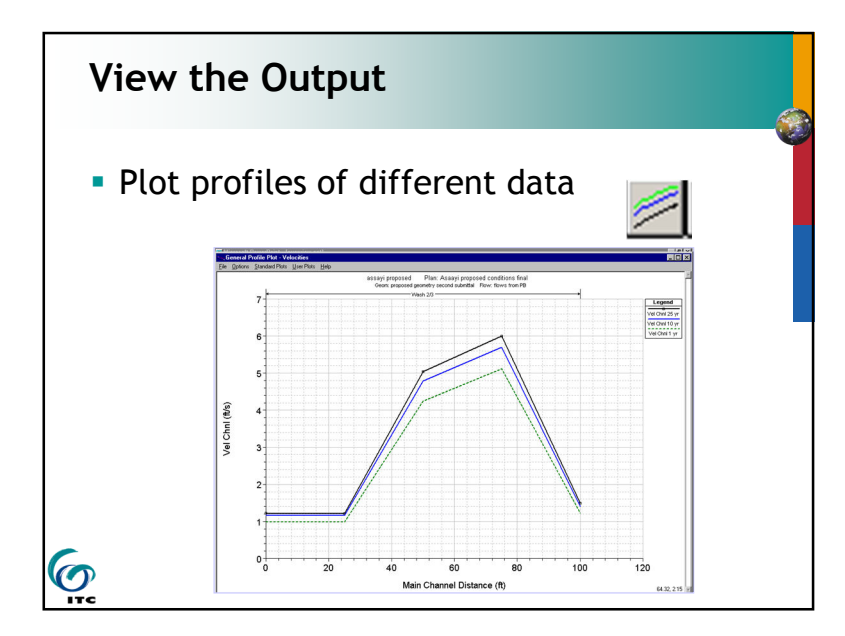

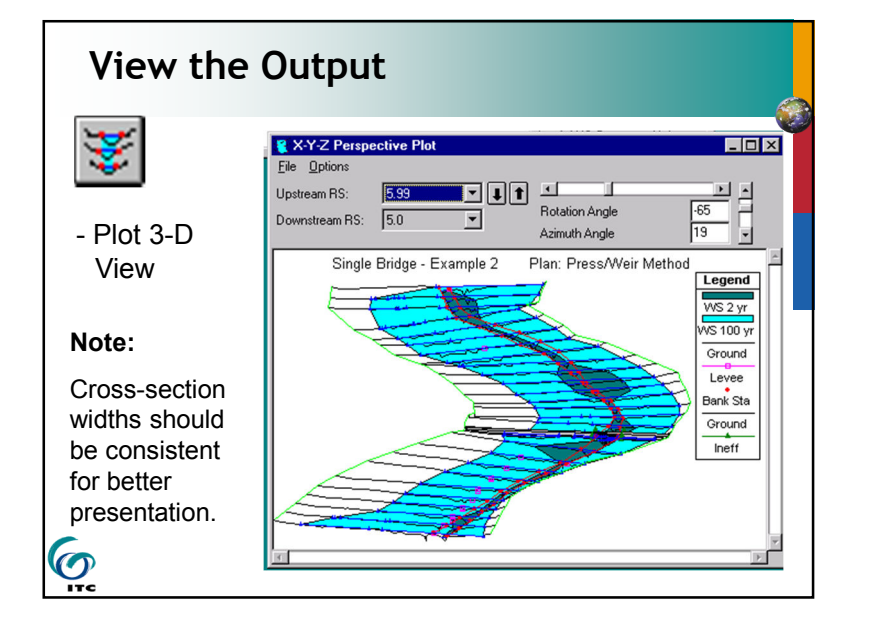

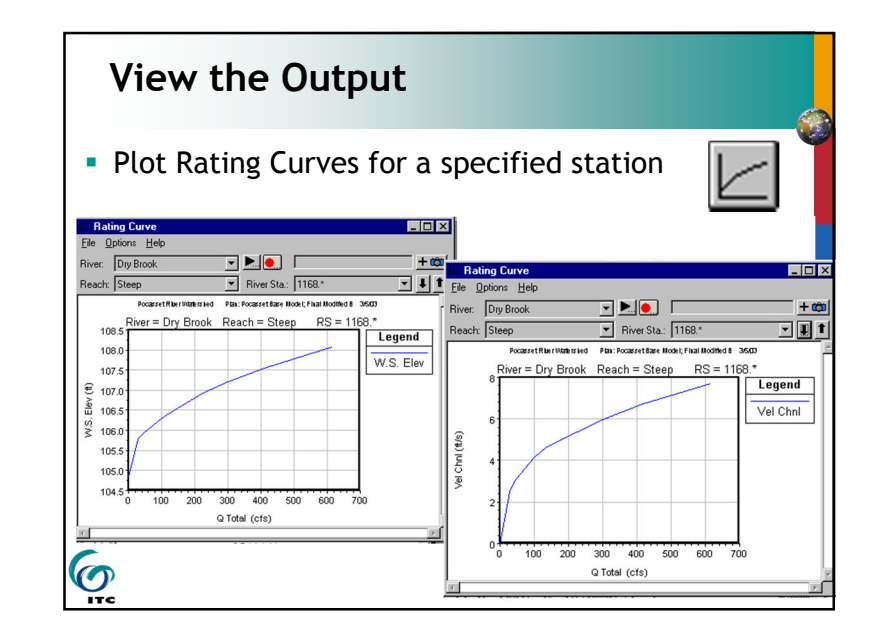

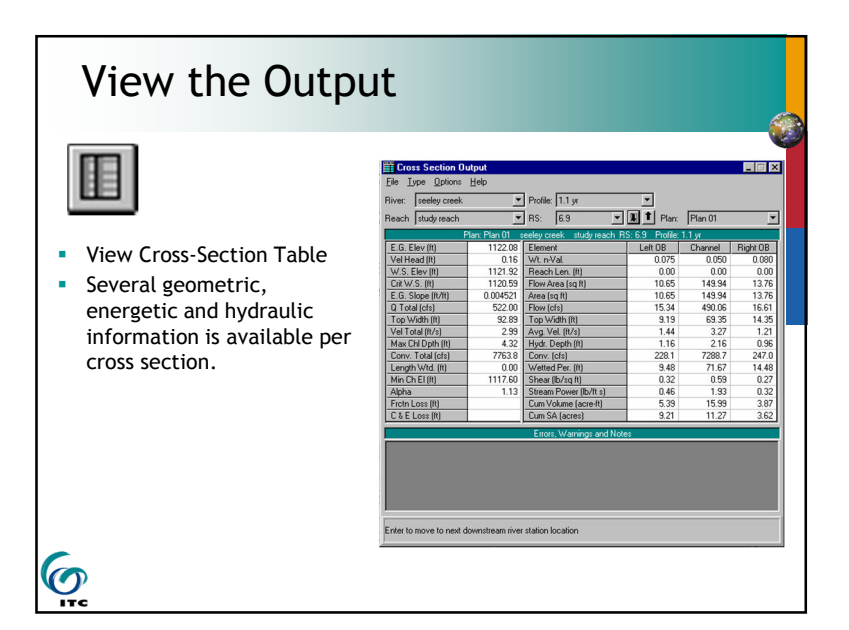

| View th     | ne Outp                | ut                                              |                                                                    |                                                |                                                   |                                                                                  |                                                                        |                                                                          |                                                        |
|-------------|------------------------|-------------------------------------------------|--------------------------------------------------------------------|------------------------------------------------|---------------------------------------------------|----------------------------------------------------------------------------------|------------------------------------------------------------------------|--------------------------------------------------------------------------|--------------------------------------------------------|
|             | File Output            | t <b>Table - Stan</b><br>d. Tables <u>L</u> oca | <mark>dard Tab</mark><br>tions <u>H</u> elp                        | <b>e 1</b>                                     | _                                                 |                                                                                  | _                                                                      |                                                                          |                                                        |
|             | HE                     | C-RAS Plan: mo                                  | d1 River:                                                          | Mill Creek                                     | Reach: pro                                        | ject area                                                                        |                                                                        | Reload                                                                   | Data                                                   |
|             | Reach Rive             | Sta Profile                                     | Q Total                                                            | Min Ch El                                      | W.S. Elev                                         | Crit W.S.                                                                        | E.G. Elev                                                              | E.G. Slope                                                               | V.                                                     |
|             |                        |                                                 | (cfs)                                                              | (ft)                                           | (ft)                                              | (ft)                                                                             | (ft)                                                                   | (ft/ft)                                                                  |                                                        |
|             | project area 100       | 500cfs                                          | 500.00                                                             | 418.20                                         | 421.76                                            |                                                                                  | 421.95                                                                 | 0.001709                                                                 |                                                        |
|             | project area 100       | 2000cfs                                         | 2000.00                                                            | 418.20                                         | 425.53                                            |                                                                                  | 425.96                                                                 | 0.001791                                                                 |                                                        |
|             | project area 100       | 7000cfs                                         | 7000.00                                                            | 418.20                                         | 431.76                                            | -                                                                                | 432.59                                                                 | 0.001766                                                                 |                                                        |
|             | project area 99.5      | 500cfs                                          | 500.00                                                             | 418.03                                         | 421.59                                            |                                                                                  | 421.77                                                                 | 0.001713                                                                 | _                                                      |
|             | project area 99.5      | 2000cfs                                         | 2000.00                                                            | 418.03                                         | 425.36                                            |                                                                                  | 425.79                                                                 | 0.001794                                                                 |                                                        |
|             | project area 99.5      | 1 7000cfs                                       | 7000.00                                                            | 418.03                                         | 431.59                                            |                                                                                  | 432.42                                                                 | 0.001767                                                                 | -                                                      |
|             | •                      |                                                 | reate a T                                                          | able Headi                                     | ng                                                |                                                                                  |                                                                        |                                                                          |                                                        |
|             |                        |                                                 | Select Va                                                          | nables Add                                     | itional Options                                   | 1                                                                                |                                                                        |                                                                          |                                                        |
|             | I otal flow in cross : | section.                                        |                                                                    |                                                | T                                                 | able Column H                                                                    | leadings                                                               |                                                                          |                                                        |
|             | 12                     |                                                 | Column                                                             | 1                                              |                                                   | 2                                                                                | 3                                                                      | 4                                                                        | 5                                                      |
| Under "Opt  | ions", select "        | Define                                          | Variable                                                           | QTo                                            | tal Min                                           | Ch El \                                                                          | N.S. Elev                                                              | Crit W.S.                                                                | E.G. Elev                                              |
| Table" to s | ee more variabl        | PS                                              | Decimal F                                                          | ts 2                                           | ,                                                 | 2                                                                                | 2                                                                      | 2                                                                        | 2                                                      |
|             |                        | 05                                              | •                                                                  | ata Caluma                                     |                                                   | laura Cal                                                                        |                                                                        | Class All Ta                                                             | <u>}</u>                                               |
|             |                        |                                                 | 00                                                                 | ete column                                     |                                                   | Available Va                                                                     | ishlar                                                                 |                                                                          | ole medulings                                          |
| 9           |                        |                                                 | # Barrels<br>Alpha<br>Area<br>Area Char<br>Area Left<br>Area Righl | Base<br>Beta<br>BR C<br>BR C<br>Br Se<br>C & E | rWS<br>Open Area<br>Open Vel<br>el Method<br>Loss | Center Station<br>Ch Sta L<br>Ch Sta R<br>Clv EG No W<br>Coef of Q<br>Conv. Chnl | n Conv. Lo<br>Conv. R<br>Conv. R<br>r Conv. T<br>Crit Dep<br>Crit E.G. | eft Criti<br>atio Criti<br>ight Criti<br>otal Criti<br>th Criti<br>Criti | Enrgy 1<br>Enrgy 2<br>Enrgy 3<br>Num<br>W.S.<br>W.S. 1 |
| ITC         |                        |                                                 | 4                                                                  | -                                              |                                                   |                                                                                  |                                                                        |                                                                          | F                                                      |

| Generate Reports                              | Bit ECRAS - Five Analysis System           Fig. Est. Bit. Wav. Dolona. Help           Ihrer Pripet.           Dere Pripet.           Sare Project.   |
|-----------------------------------------------|----------------------------------------------------------------------------------------------------|
| <ul> <li>You can select "Generate</li> </ul>  | Project Surmay [Import HEC 22 Dat Import HEC PAS Data                                                                                                |
| Report" from the HEC-RAS                      | Ennetade Report<br>Export GIS Data<br>Export to HEC⊉SS<br>Restore Data ►                                                                             |
| main menu.                                    | Report Generator     C:\HEC\RAS\millcreek1.rep     Asterisks for Borders                                                                             |
| <ul> <li>There are several options</li> </ul> | ( ☐ Input Data<br>( <u>General</u> <u>Summary</u><br>( <b>X</b> Plan Data <b>X</b> Manning's n Values<br>( <b>X</b> Flow Data <b>X</b> Reach Lengths |
| available for the report                      | Geometric Data     Contr. and Expan. Coefficients     Output     Profiles to Include in Report     Set Profiles                                      |
| content. The report generated                 | 1.2.3 Specific Tables (Detailed Output)  Cross Section Table  Cutert Table  Storage Area                                                             |
| can be viewed or the resulting                | Bridge Table         Storage Area Connection           Multiple Openings         Pump Stations           Inline WeilTable         Flow Distribution  |
| file printed.                                 | Stendard Table 2         Stendard Table 1                                                                                                    |
| 6                                             | ₩ Summary of Errors, Warnings and Notes                                                                                                    |
| ITC                                           | Close Generate Report View Report                                                                                                    |

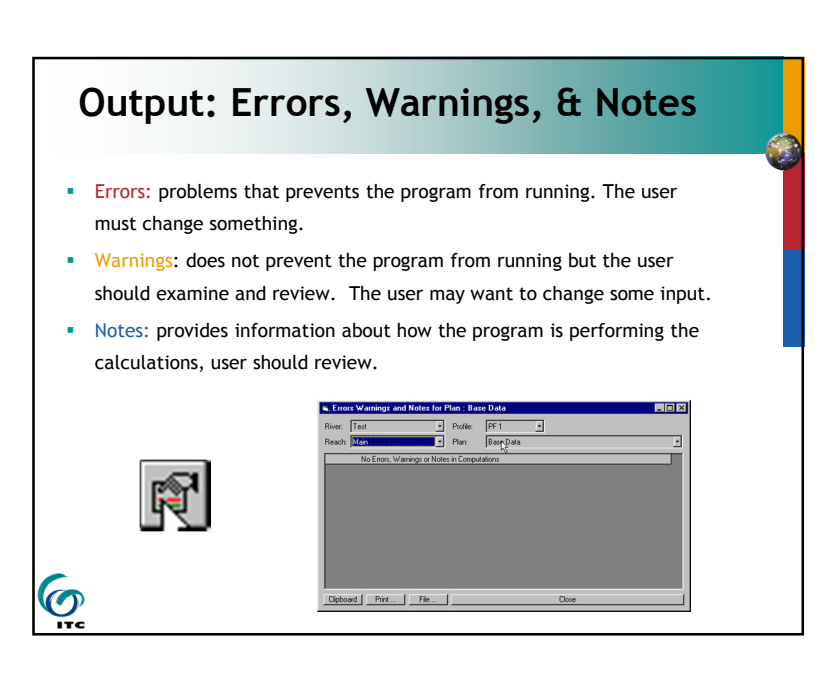

| <u>File Edit S</u> earch                                                                                                    | <u>H</u> elp                                                                                                    |                                                                       |        |                                                                             |                                                                                    |                                                                    |     |      |   |
|----------------------------------------------------------------------------------------------------|----------------------------------------------------------------------------------------------------|-----------------------------------------------------------------------|--------|-----------------------------------------------------------------------------|------------------------------------------------------------------------------------|--------------------------------------------------------------------|-----|------|---|
| INPUT                                                                                                    |                                                                                                    |                                                                       |        |                                                                             |                                                                                    |                                                                    |     |      | - |
| Description:                                                                                                    | 80+00                                                                                                    |                                                                       |        |                                                                             |                                                                                    |                                                                    |     |      |   |
| Station Eleva                                                                                                    | tion Data                                                                                                    | num=                                                                  | 6      |                                                                             |                                                                                    |                                                                    |     |      |   |
| Sta E                                                                                                    | lev St.                                                                                                    | a Elev                                                                | Sta    | Elev                                                                        | Sta                                                                                | Elev                                                               | Sta | Elev |   |
| 400                                                                                                    | 427 10<br>427                                                                                                    | 9 427                                                                 | 190    | 397                                                                         | 220                                                                                | 397                                                                | 310 | 427  |   |
| Manning's n V                                                                                                    | alues                                                                                                    | num=                                                                  | 3      |                                                                             |                                                                                    |                                                                    |     |      |   |
| Sta n                                                                                                    | Val St                                                                                                    | a n Val                                                               | Sta    | n Val                                                                       |                                                                                    |                                                                    |     |      |   |
| 0                                                                                                    | .04 10                                                                                                    | 0.035                                                                 | 310    | - 84                                                                        |                                                                                    |                                                                    |     |      |   |
| Bank Sta: Lef                                                                                                    | t Right                                                                                                    | Lengths                                                               | Loft ( |                                                                             |                                                                                    | 0 66                                                               | O   | E    |   |
| 10                                                                                                    | 0 310                                                                                                    | Lengens                                                               | 0<br>0 | nannei<br>Ø                                                                 | RIGHT<br>Ø                                                                         | LUEFF                                                              | .1  | .3   |   |
| 10<br>Summary of Mai                                                                                                    | 0 310<br>NNING'S N                                                                                                    | VALUES                                                                | 0      | nannei<br>Ø                                                                 | Right<br>Ø                                                                         | COUTT                                                              | .1  | .3   |   |
| 10<br>SUMMARY OF MA<br>River:Mill Cro                                                                                                    | 0 310<br>NNING'S N                                                                                                    | VALUES                                                                | 0      | nannei<br>Ø                                                                 | Kight<br>Ø                                                                         | LOEFF                                                              | .1  | .3   |   |
| 10<br>SUMMARY OF MAI<br>River:Mill Cro<br>Reach                                                                                                    | 0 310<br>NNING'S N<br>eek<br>Ri                                                                                           | VALUES<br>ver Sta.                                                    | n1     | namer<br>0                                                                  | kight<br>Ø                                                                         | n3                                                                 | .1  | 2.3  |   |
| 10<br>SUMMARY OF MAI<br>River:Will Cr<br>Reach<br>project area                                                                                                    | 0 310<br>NNING'S N<br>eek<br>Ri<br>1                                                                                      | VALUES<br>ver Sta.                                                    | n1     | . 04                                                                        | kignt<br>0<br>n2<br>.035                                                           | n3<br>.04                                                          | .1  | .3   | _ |
| 10<br>SUMMARY OF MAN<br>River:Mill Cro<br>Reach<br>project area<br>project area                                                                                               | 0 310<br>NNING'S N<br>eek<br>Ri<br>9                                                                                      | VALUES<br>ver Sta.<br>00<br>9.5*                                      | n1     | . 84<br>. 94                                                                | kignt<br>0<br>n2<br>.035<br>.035                                                   | n3<br>.04<br>.04                                                   | .1  | .3   | _ |
| 10<br>SUHMARY OF MAI<br>River:Mill Crr<br>Reach<br>project area<br>project area<br>project area                                                                               | 0 310<br>NNING'S N<br>eek<br>Ri<br>9<br>9                                                                                 | UALUES<br>ver Sta.<br>00<br>9.5*<br>9.5                               | n1     | . 84<br>. 84<br>. 84<br>. 84                                                | kignt<br>0<br>-035<br>-035<br>-035<br>-035                                         | n3<br>. 04<br>. 04<br>. 04                                         | .1  | -3   |   |
| 10<br>SUMMARY OF MA<br>River:Mill Cr<br>Reach<br>project area<br>project area<br>project area<br>project area                                                                 | 0 310<br>NNING'S N<br>eek<br>Ri<br>9<br>9<br>9                                                                            | VALUES<br>Ver Sta.<br>00<br>9.5*<br>9.5*<br>8.5*                      | n1     | - 84<br>- 84<br>- 84<br>- 84<br>- 84                                        | Right<br>0<br>-035<br>-035<br>-035<br>-035<br>-035<br>-035                         | n3<br>. 04<br>. 04<br>. 04<br>. 04<br>. 04                         | .1  | -3   | _ |
| 10<br>SUMMARY OF MAI<br>River:Mill Cr<br>Reach<br>project area<br>project area<br>project area<br>project area<br>project area                                                | 0 310<br>NNING'S N<br>eek<br>Ri<br>9<br>9<br>9<br>9<br>9<br>9<br>9                                                        | UALUES<br>Ver Sta.<br>00<br>9.5<br>8.5<br>8.5<br>8.5<br>5<br>8.5      | n1     | . 04<br>. 04<br>. 04<br>. 04<br>. 04<br>. 04<br>. 04                        | kignt<br>0<br>- 035<br>- 035<br>- 035<br>- 035<br>- 035<br>- 035<br>- 035<br>- 035 | n3<br>- 04<br>- 04<br>- 04<br>- 04<br>- 04<br>- 04                 | .1  | -3   | _ |
| 10<br>SUMMARY OF MA<br>River:Will Cru<br>Reach<br>project area<br>project area<br>project area<br>project area<br>project area<br>project area                                | 0 310<br>NNING'S N<br>eek<br>Ri<br>9<br>9<br>9<br>9<br>9<br>9<br>9<br>9<br>9<br>9<br>9<br>9<br>9<br>9<br>9<br>9<br>9<br>9 | VALUES<br>Ver Sta.<br>00<br>9.5*<br>9.*<br>8.5*<br>8.*<br>7.5*<br>7.* | n1     | . 04<br>. 04<br>. 04<br>. 04<br>. 04<br>. 04<br>. 04<br>. 04                | Right<br>0<br>-035<br>-035<br>-035<br>-035<br>-035<br>-035<br>-035<br>-0           | n3<br>- 84<br>- 84<br>- 84<br>- 84<br>- 84<br>- 84<br>- 84<br>- 84 | .1  | -3   | 1 |
| 10<br>SUHMARY OF MA<br>River:Hill Cr<br>Reach<br>project area<br>project area<br>project area<br>project area<br>project area<br>project area<br>project area<br>project area | 0 310<br>NNING'S N<br>eek<br>Ri<br>9<br>9<br>9<br>9<br>9<br>9<br>9<br>9<br>9<br>9<br>9<br>9<br>9<br>9<br>9<br>9<br>9<br>9 | UALUES<br>Ver Sta.<br>00<br>9.*<br>8.5*<br>8.*<br>8.*<br>7.5*<br>6.5* | n1     | . 04<br>. 04<br>. 94<br>. 94<br>. 94<br>. 94<br>. 94<br>. 94<br>. 94<br>. 9 | Right<br>0<br>.035<br>.035<br>.035<br>.035<br>.035<br>.035<br>.035<br>.0           | n3<br>. 84<br>. 94<br>. 94<br>. 94<br>. 94<br>. 94<br>. 94         | .1  | -3   | _ |

# Hydraulic Model Accuracy

**O** 

- Absolute accuracy: how good is your data? +/- 0.5 foot
- Relative accuracy: very good (compare one condition to another)

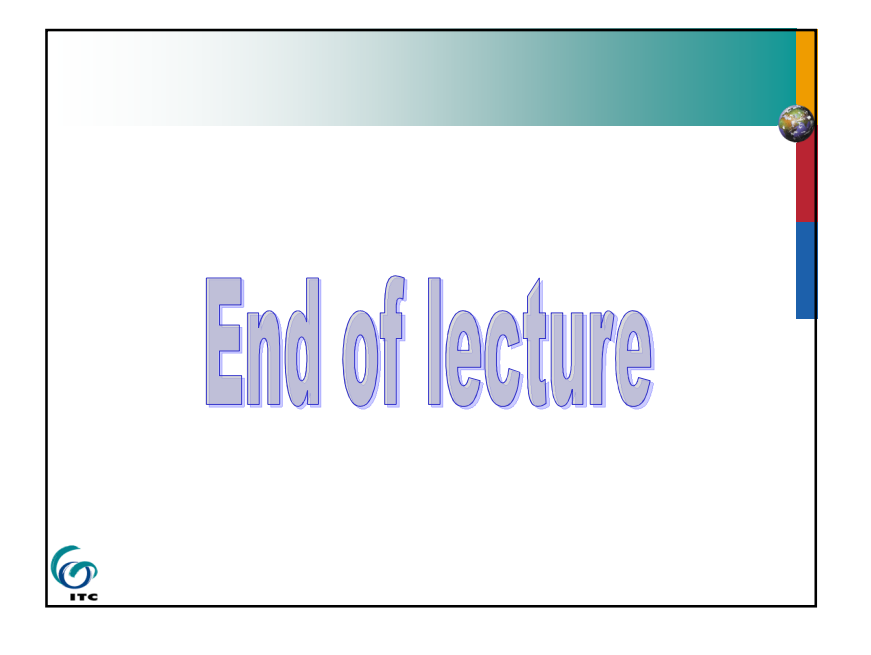